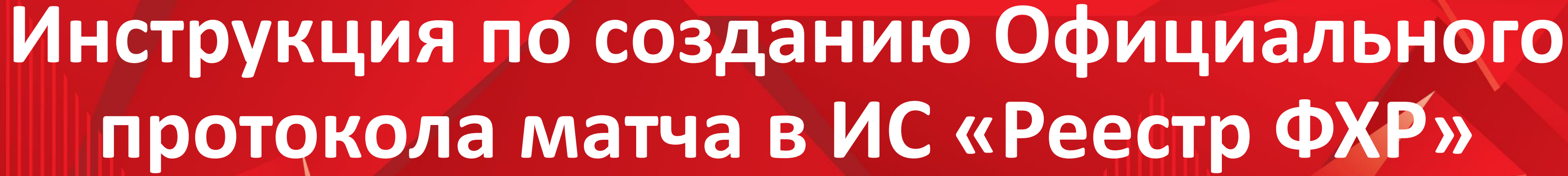

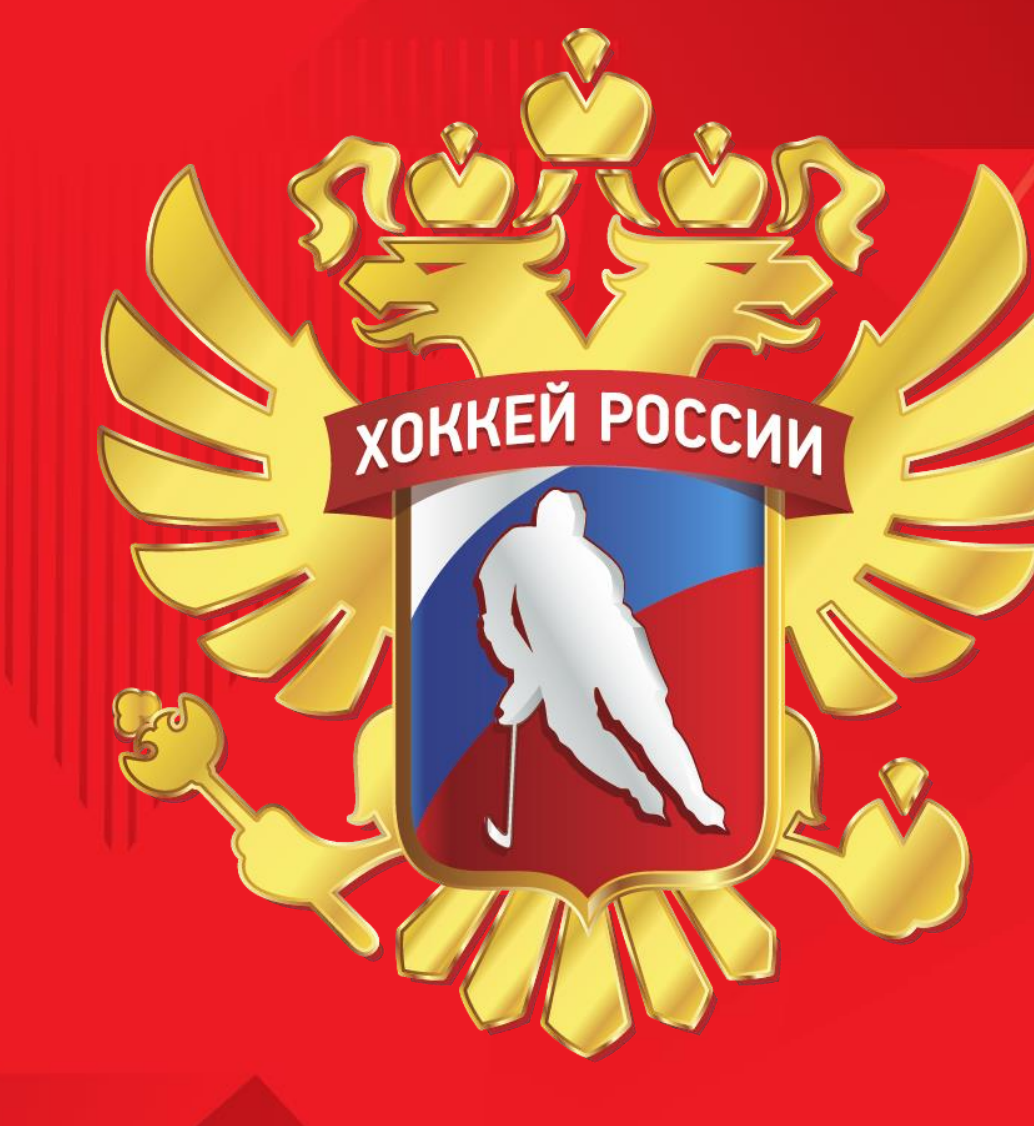

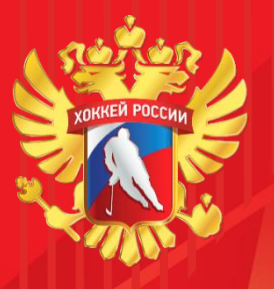

### Вход в ИС «Реестр ФХР»

Актуальный бланк текущего сезона выводится на печать в системе «Реестр ФХР». Его необходимо заполнить в электронном виде.

Для этого нужно зайти на сайт https://registry.fhr.ru

В появившемся окне ввести свой логин и пароль

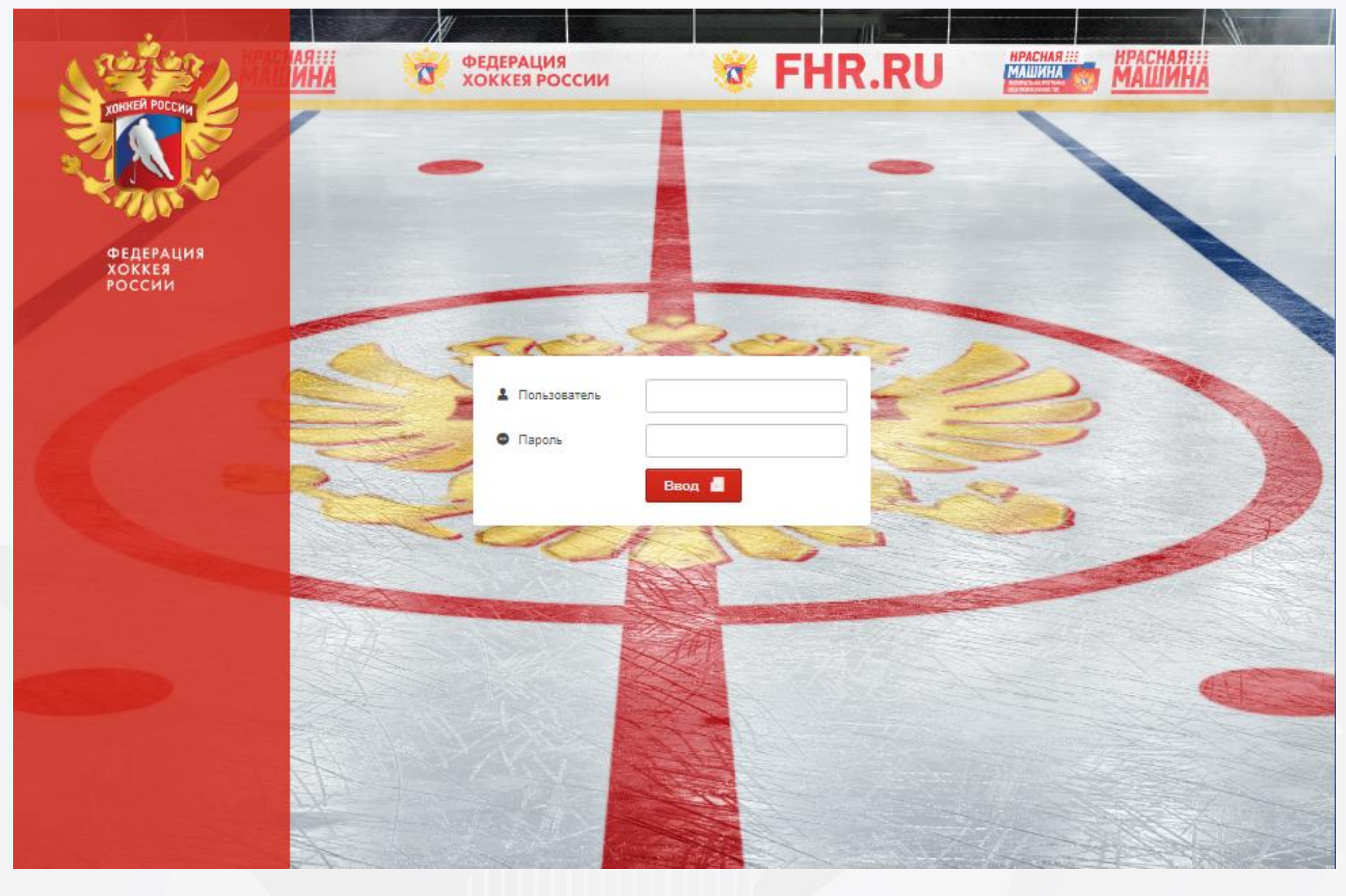

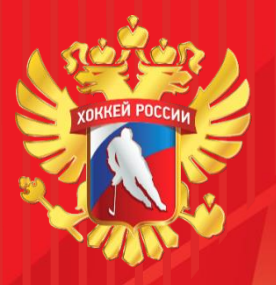

### Рабочий интерфейс

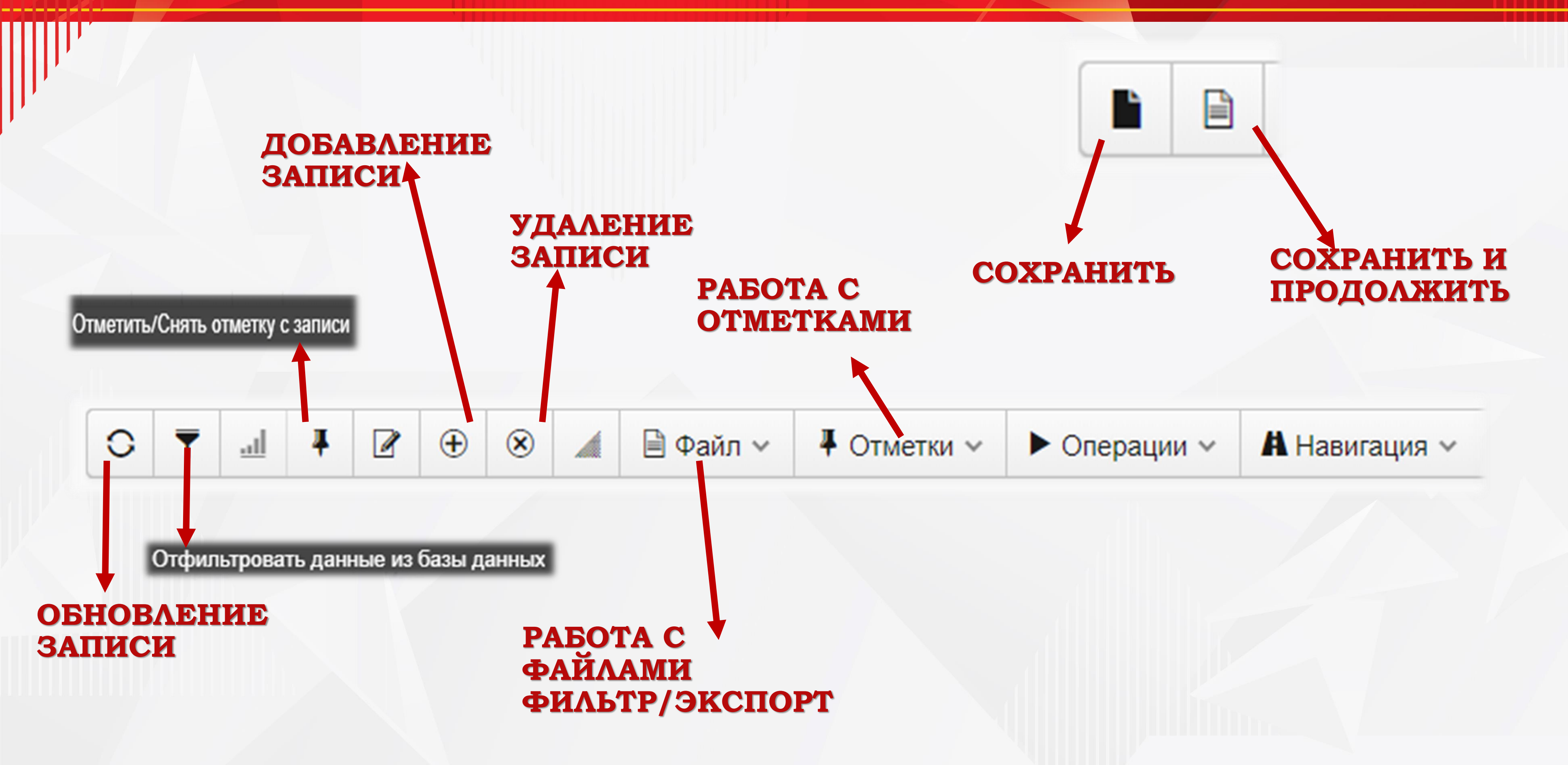

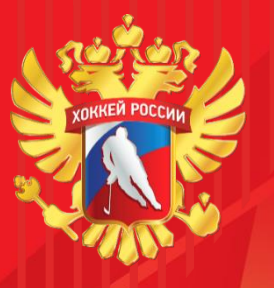

## Стартовый интерфейс страницы Матчи

| Сдерация холлея Госсия         | 0                            | ▼ <u></u> <b>↓</b> |            | 🗎 Файл ∽   | Отметки ~    | • Предо  | тавления 🗸 🕨  | Операц   | ии ~ 🖊    | Навигация 🗸               |   |
|--------------------------------|------------------------------|--------------------|------------|------------|--------------|----------|---------------|----------|-----------|---------------------------|---|
|                                |                              | Сезон 👻 Сој        | ревнован   | 7/Р Г      | руппа Т      | н        | Начало игры   |          | Команда-/ | A                         | К |
| 🖡 Удалить отметки и фильтры    |                              | 2020-20 CI         | Б          | 2010 F     | руппа А      | 7        | 15.10.2020 0  | 0:00     | CKA-CTF   | РЕЛЬНА                    | × |
| Перезапустить приложение       |                              | 2020-20 CF         | Б          | 2005 П     | ервый        | 3        | 16.10.2020 0  | 0:00     | БФ "ДСХ   | "МКМ"                     | К |
|                                |                              | 2020-20 CF         | Б          | 2003 П     | ервый        | 10       | 16.10.2020 0  | 0:00     | БФ "ДСХ   | K "MKM"                   | С |
| Информация о системе           |                              | 2020-20 CF         | Б          | 2010 F     | руппа С      | 5        | 16.10.2020 0  | 0:00     | ГУДГОЛ    |                           | Л |
|                                |                              | 2020-20 CT         | Б          | 2007 F     | руппа А      | 15       | 16.10.2020 0  | 0:00     | Спортив   | ная школа МАНЕЖ 2007 г.р. | C |
| 劑 Матчи<br>한 Сулья             |                              | 2020-20 CF         | Б          | 2004 П     | ервый        | 12       | 16.10.2020 0  | 0:00     | ХК "Нево  | ский" 2004                | X |
| Приложение Федерация           | я <b>Х</b> оккея <b>Р</b> ос | сии                | 0 0 0      | <b>=</b> 7 | 🖉 🖨 Файл у   | ► Onen   | ации 🗸 🛔 Наві | игация у | ,         |                           |   |
| Перезапустить г<br>Справки     |                              | ГРУППА И Т         | ур         | -          |              |          |               |          |           | ГЛАВНЫЕ СУДЬИ             |   |
|                                |                              | Группа             | Группа     | Группа     | A            |          |               | r        | X         | Главный-1                 |   |
| Онформация о с<br>Стариса маша | системе                      | Тур                |            | ] [        |              |          |               |          | F         | Главный-2                 |   |
| Ш Матчи                        |                              |                    |            |            |              |          |               |          |           | Возоряный                 |   |
| Ф Судья                        |                              | МАТЧ               |            |            |              |          |               |          |           | Гезерьный                 |   |
|                                |                              | Н/ППГости          | 1 7        |            |              |          |               |          |           | ЛИНЕЙНЫЕ СУДЬИ            |   |
| 🕨 🗁 Справочники                |                              | ДатаВрем:          | 15.10.2020 | 00:00      |              |          |               |          |           | Линейный-1                |   |
|                                |                              | Стадион            |            |            |              |          |               |          | F         | Линейный-2                |   |
|                                |                              | Счет. Конец        |            |            |              |          | ~             |          |           | Резервный                 |   |
|                                |                              |                    |            |            |              |          |               |          |           |                           |   |
|                                |                              | КОМАНДЫ            |            |            |              |          |               |          |           | РЕГИСТРАТОРЫ              |   |
|                                |                              | Команда А          | Санкт-Пет  | ербург     | СКА-СТРЕЛЫ   | HA 20    | 10            |          | F         | Судья-А                   |   |
|                                |                              | Команда Б          | Светлогор  | СК         | ХК "Динамо-С | ветлс 20 | 10            |          | F         | Судья-Б                   |   |
|                                |                              |                    |            |            |              |          |               |          |           |                           |   |
|                                |                              |                    |            |            |              |          |               |          |           | ПРИ ОШТРАФОВАННЫХ         |   |
|                                |                              | ЗАЯВКИ             |            |            |              |          |               |          |           |                           |   |

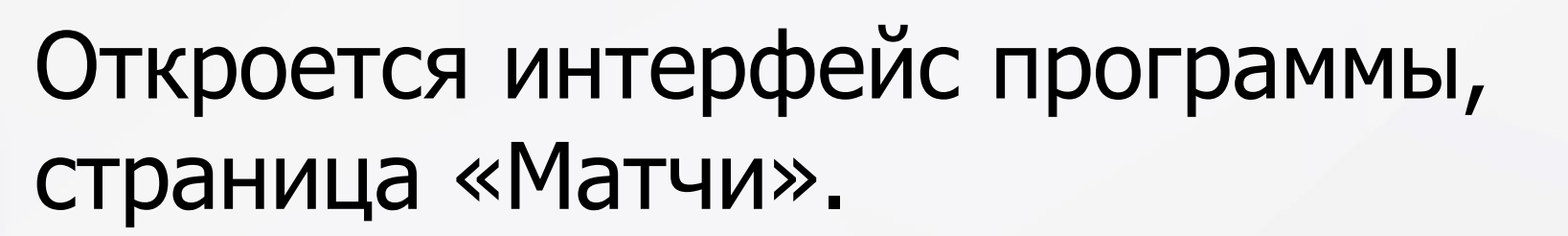

Далее находим необходимый матч в списке. Двойным щелчком переходим и начинаем заполнять данные.

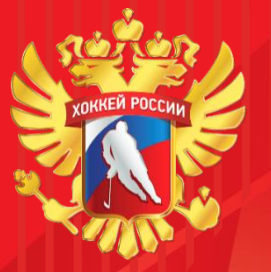

### Протокол матча. Дата и время.

Если не понятно текстовое поле, при наведении на него курсором появляется подсказка:

# Во вкладке «Протокол»:

Проверить и в случае отсутствия проставить поля «Н/ПП» (номер игры), «Гости» (количество зрителей)

| Н/ППГости | 4    | 300 |  |
|-----------|------|-----|--|
|           | 22.1 | 500 |  |

Проверить и проставить дату и время начала (перед игрой) и окончания матча (после игры), вводится строго в формате «ДД-ММ-ГГГГ ЧЧ:ММ», например «01.04.2019 09:32»

Дата..Время 01.04.2019 09:30 01.04.2019 11:30

Тур

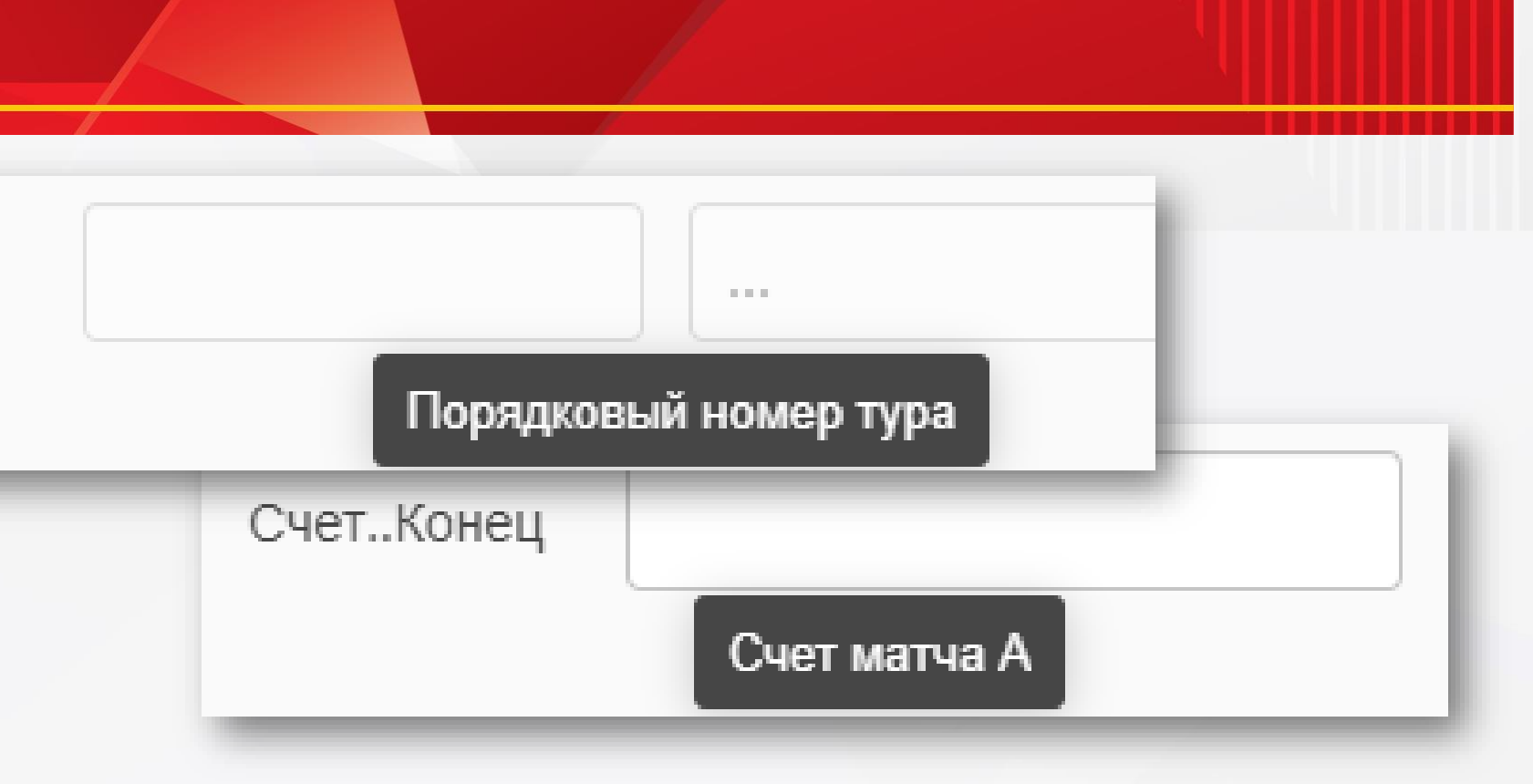

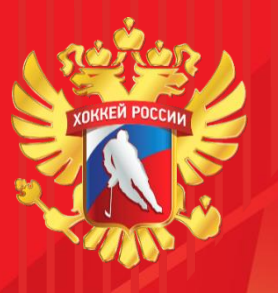

### Протокол матча.

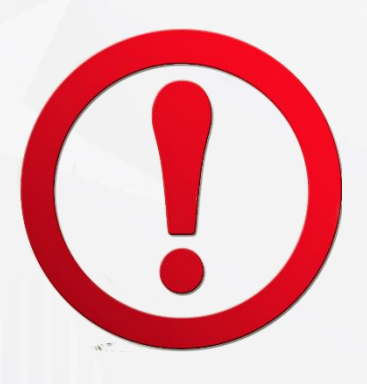

После проставления даты окончания матча строка с протоколом пропадёт из стартового списка матчей! Если необходимо внести правки, нужно нажать в меню сверху над таблицей «Представления» -«Матчи за 30 дней».

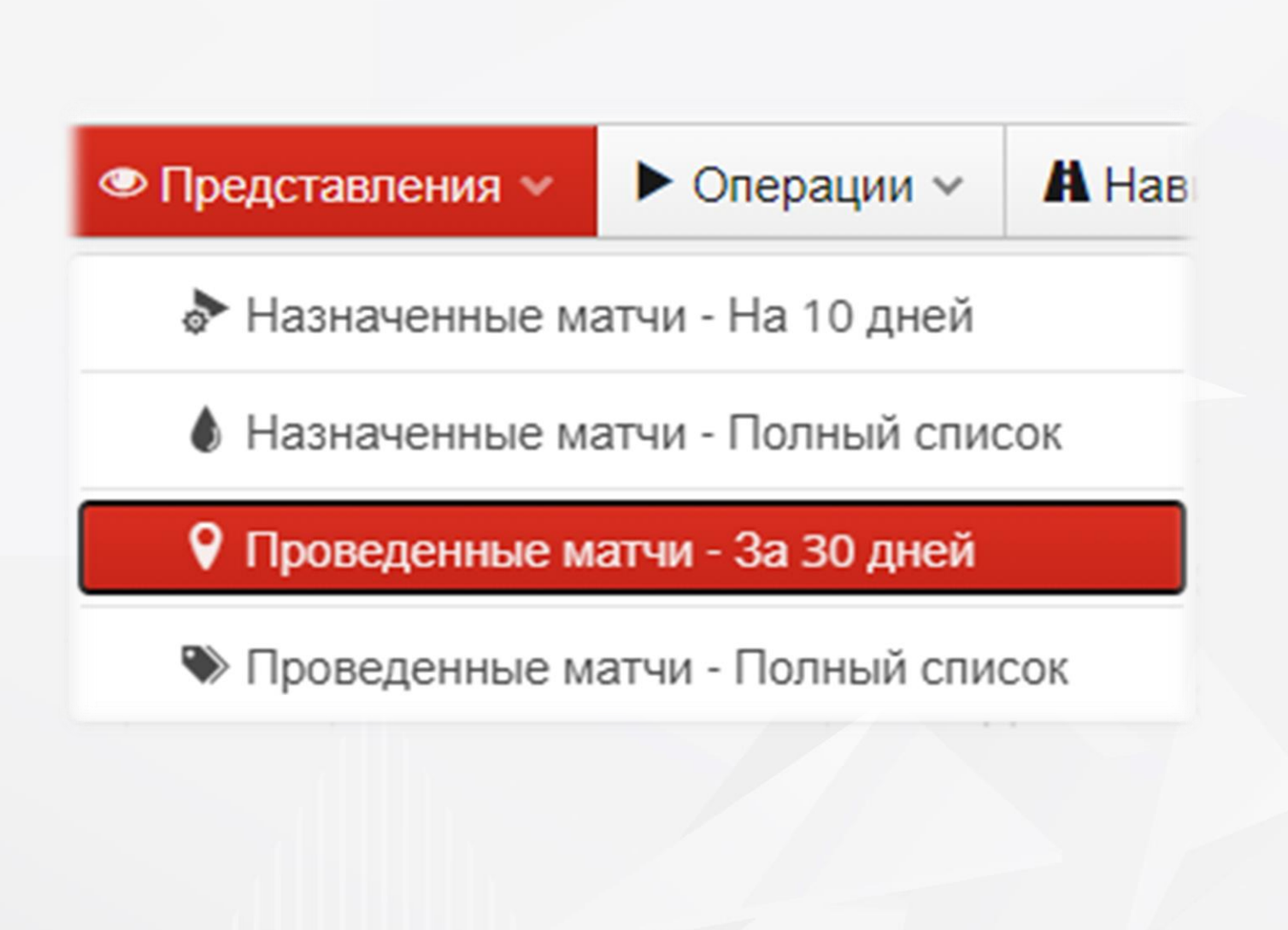

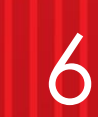

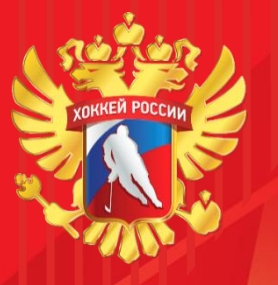

### Протокол матча. Выбор стадиона.

| ATU       |                  |                  |
|-----------|------------------|------------------|
| 419       |                  |                  |
| ППГости   | 7                |                  |
| атаВремя  | 15.10.2020 16:30 | 15.10.2020 18:30 |
| адион     |                  |                  |
| UCT KOUOU |                  |                  |

Выбрать стадион (кнопка ыбора, затем двойным щелчком ыши выбрать нужный стадион). После окончания матча не быть поставить счет, если игра кончилась не в основное время. ертайм (ОТ), послематчевые броски (ПБ)

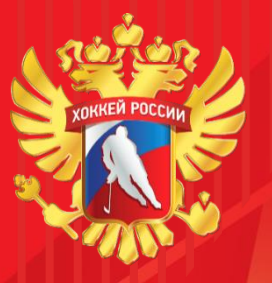

# Протокол матча. Выбор судей.

| ГЛАВНЫЕ СУДЬИ  |                   |     |     | • 3a         |
|----------------|-------------------|-----|-----|--------------|
| Главный-1      |                   | r I |     |              |
| Главный-2      |                   | r F |     | в ор         |
| Резервный      |                   |     |     | каж          |
| ЛИНЕЙНЫЕ СУДЬИ | ПРИ ОШТРАФОВАННЫХ |     |     | КНО          |
| Линейный-1     | Судья-А           |     | r F | <b>•••••</b> |
| Линейный-2     | Судья-Б           |     |     | ОКН          |
| Резервный      | СЕКРЕТАРЬ         |     |     | най          |
|                | Секретарь         |     |     | выб          |
|                | СУДЬЯ ВРЕМЕНИ     |     |     |              |
|                | Времени           |     |     |              |

олнить полевых судей и судей гаде. Для этого, напротив ого поля с судьями нажать ку выбора *(С)*, откроется , в нём с помощью фильтра *(С)* и и двойным щелчком мыши ать судью.

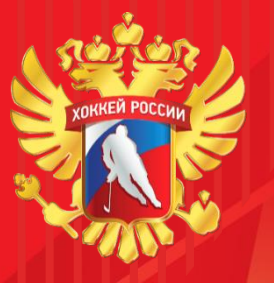

### Протокол матча. Замечание по проведению матчей.

АМЕЧАНИЯ ГЛАВНОГО СУДЬИ О ДИСЦИПЛИНАРНЫХ НАРУШЕНИЯХ

ЗАМЕЧАНИЯ ГЛАВНОГО СУДЬИ И ИНСПЕКТОРА ПО ПРОВЕДЕНИЮ МАТЧА

УВЕДОМЛЕНИЯ ВРАЧЕЙ КОМАНД

УВЕДОМЛЕНИЯ ПРЕДСТАВИТЕЛЕЙ О ПОДАЧЕ ПРОТЕСТОВ

Текстовые поля «Замечания...» и «Уведомления...» заполняются, если на обратной стороне Официального протокола будут соответствующие названиям полей записи

**После заполнения данных во** незабываем вкладке Протокол матча Нажать кнопку «Сохранить и

продолжить»

Навести курсор на вкладку операции. Нажать на строку «Сгенерировать заявки на

игру для выделенной записи из календаря»

Дождаться окончания процесса создания составов. Появится сообщение с данным созданным составам. Закрыть ПО его нажав на крестик.

Перейти к редактированию составов нажатием на разделы «Спортсмены А», «Спортсмены Б» и нажав на «обновить»

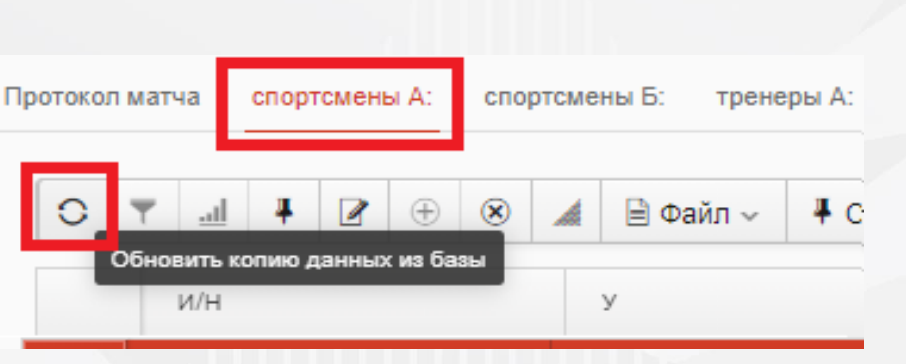

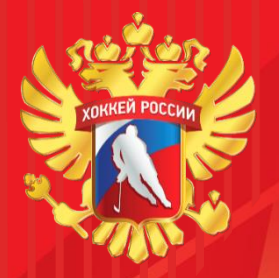

### Создание составов команд

Тур МАТЧ

ГРУППА

Группа

Web-ΦX

GenList

Созлано Обнаруж

Кол-во Кол-во Кол-во Кол-во

| 6      | 0    | 0      |        | ٦    |        | 🗎 Фай   | п ~ | ► Операции ~ А Навигация ~                                        |
|--------|------|--------|--------|------|--------|---------|-----|-------------------------------------------------------------------|
| л матч | ia o | портск | лены А | A: 0 | спорто | мены Б: | тр  | 🚱 Показать карту                                                  |
|        |      |        |        |      |        |         |     | 🖻 Просмотр журнала обновлений записи                              |
| и тур  |      |        |        |      |        |         |     | 🕝 Выделение цветом изменений темпоральной записи                  |
|        | _    |        |        |      |        |         |     | • Сгенерировать заявки на игру для выделенной записи из календаря |
|        | Груг | ппа    |        |      |        |         |     | Распечатать протокол матча (EXCEL)                                |
|        | 14   |        |        |      |        |         |     | Pacneчатать протокол матча (PDF)<br>14 тур                        |

| (Р/Реестр                                                                                                    |                                                      |   |                                | + |
|----------------------------------------------------------------------------------------------------|------------------------------------------------------|---|--------------------------------|---|
| A Co                                                                                                    | ообщение                                             |   |                                |   |
| B-03UI: Операция завершена.                                                                                               |                                                      |   |                                |   |
| или обновлено заявок на игру<br>ено ошибок                                                                                | У                                                    | - | <2>.<br><0>.                   |   |
| добавленных представителей ( <br>добавленных спортсменов ( <br>добавленных представителей ( <br>добавленных спортсменов ( | Команда А)<br>Команда А)<br>Команда Б)<br>Команда Б) | - | <1>.<br><20>.<br><2>.<br><26>. |   |

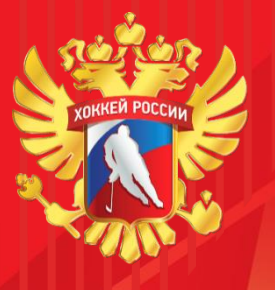

### Переходим во вкладку «Спортсмены А»

Работаем с составами в соответствии с заявкой на матч и официальным протоколом: Проверить список спортсменов команды в ИС «Реестр ФХР» на соответствие заявочному листу на матч. Чтобы убрать лишних игроков, нужно поставить отметки 🕌 на лишних спортсменов, затем нажать кнопку «Удалить запись» и подтвердить удаление в появившемся окне.

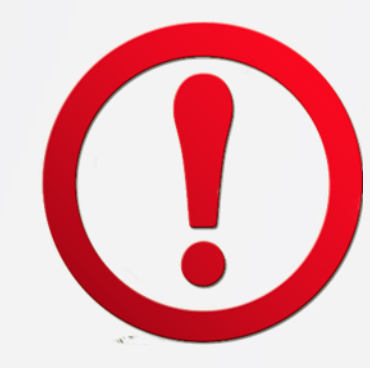

**ВНИМАНИЕ!** Если Вы все-таки случайно удалили игрока из состава, вернуть его можно только повторной генерацией составов команд.

| оотокол матча спортсмены А: |          | портсмены А: | спортсмены Б: трене | еры А: тренеры Б:    | События матча Материалы  |
|-----------------------------|----------|--------------|---------------------|----------------------|--------------------------|
| 0                           | <u>.</u> | <b>₽</b> 🕑 ⊕ | 🛞 🔺 🗎 Файл 🗸        | <b>₽</b> Отметки ~ ► | Операции 🗸 🖁 Навигация 🗸 |
|                             | И/Н      | У            | Фамилия             | Имя                  | Отчество                 |
| Ŧ                           | 33       | Д            | ЦЫПИН               | ЯН                   | АРТУРОВИЧ                |
| Ŧ                           | 35       | Д            | ЛАДЫГИН             | ГЕОРГИЙ              | КОНСТАНТИНОВИЧ           |
|                             | 8        | Д            | ЗАХАРЕНКО           | ВЯЧЕСЛАВ             | АЛЕКСАНДРОВИЧ            |
|                             | 10       | Д            | МАЛЬЦЕВ             | НИКИТА               | АЛЕКСАНДРОВИЧ            |
|                             | 16       | Д            | КУЗМИК              | ДАНИИЛ               | дмитриевич               |
|                             | 17       | Д            | дрокин              | ВАДИМ                | ПАВЛОВИЧ                 |
|                             | 21       | Д            | СМИРНОВ             | АЛЕКСАНДР            | АНДРЕЕВИЧ                |
|                             | 26       | Д            | СЕТОВ               | ЕГОР                 | ×                        |
| Ŧ                           | 28       | Д            | ЕЛИСЕРА             |                      |                          |
|                             | 29       | д            | pro/Data/Dictona    | ry                   | . 2                      |
|                             | 31       | Д            |                     | OTMEY                | енные записи :           |
|                             | 36       | Д            | Brow-1932UI:        | удалить от           |                          |
|                             | 37       | Д            | Diota               |                      | Удалить                  |
|                             | 43       | Д            |                     | Отме                 | НИТВ                     |
|                             | 44       | Д            |                     |                      | риасти                   |
|                             | 47       | Д            |                     |                      | ДЕНИСОВИЧ                |

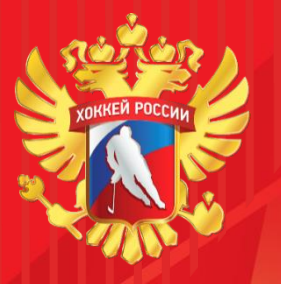

# Если спортсмен отсутствует в изначально сгенерированном списке на игру, он не имеет права играть в матче, даже если он заявлен за эту школу, но за команду другого возраста. Об этом необходимо сообщить главному судье и тренеру команды.

| Заявочный л<br>СПОРТСМЕН | ист-Спортсмен               |
|--------------------------|-----------------------------|
| Спортсмен                | МАКРИЦКИЙ ЯРОСЛАВ АНДРЕЕВИЧ |
| АТРИБУТЫ                 |                             |
| Номер                    | 29                          |
| Амплуа                   | Защитник                    |
| Должность                |                             |
| ′частие                  | Да                          |

череди открываем каждого спортсмена ым щелчком по фамилии и проставляем

(игровой номер), если уже есть, то верить на правильность

ілуа

жность (если капитан или ассистент итана)

стие («Да» или «Нет») – если заявленный ок принимал участие в игре.

имаем кнопку «Сохранить» 🛽 🖿

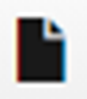

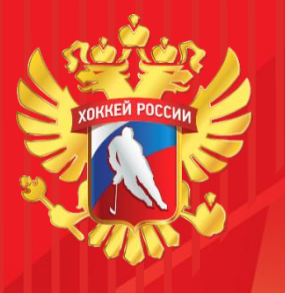

### Составы команд. Тренеры.

Внизу под списком есть кнопки, первая 022 из них показывает количество Проверяйте, чтобы это количество не превышало 22 человека. Повторяем действия для «Спортсменов Б» спортсмены А: спортсмены Б:

Перейти во вкладку «Тренеры А». По очереди выделить каждого тренера, открыть его запись двойным щелчком мыши, проставить ему «Должность» («Главный тренер», «тренер» или «начальник команды»). Это действие в дальнейшем выведет на печать в официальный протокол тренеров в соответствующие графы под составами команд.

Повторяем для «Тренеров Б»

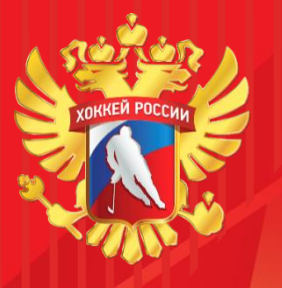

### События матча. Тип события.

Переходим во вкладку «События матча». Нажимаем кнопку «Добавить», выбираем тип вводимого события:

Каждое событие соответствует строке официального протокола матча. Если вы ошибочно зашли в событие и не хотите его вводить, просто нажмите кнопку «Назад» в браузере.

| Тип события матча |
|-------------------|
| 1-Хрономет        |
| 2-Команда Б - В   |
| 3-Команда Б       |
| 5-Команда А       |
| 6-Броски на п     |
|                   |

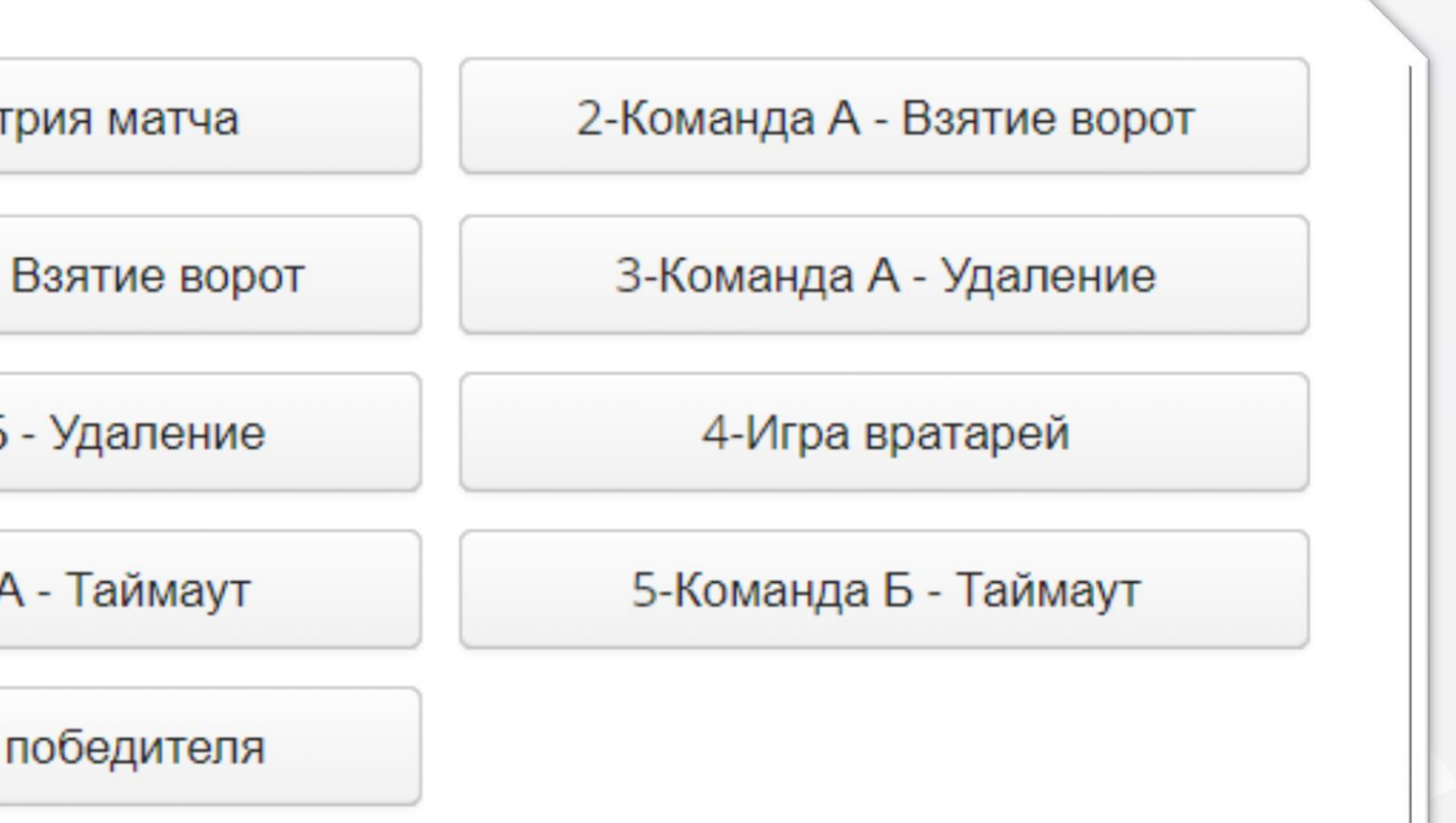

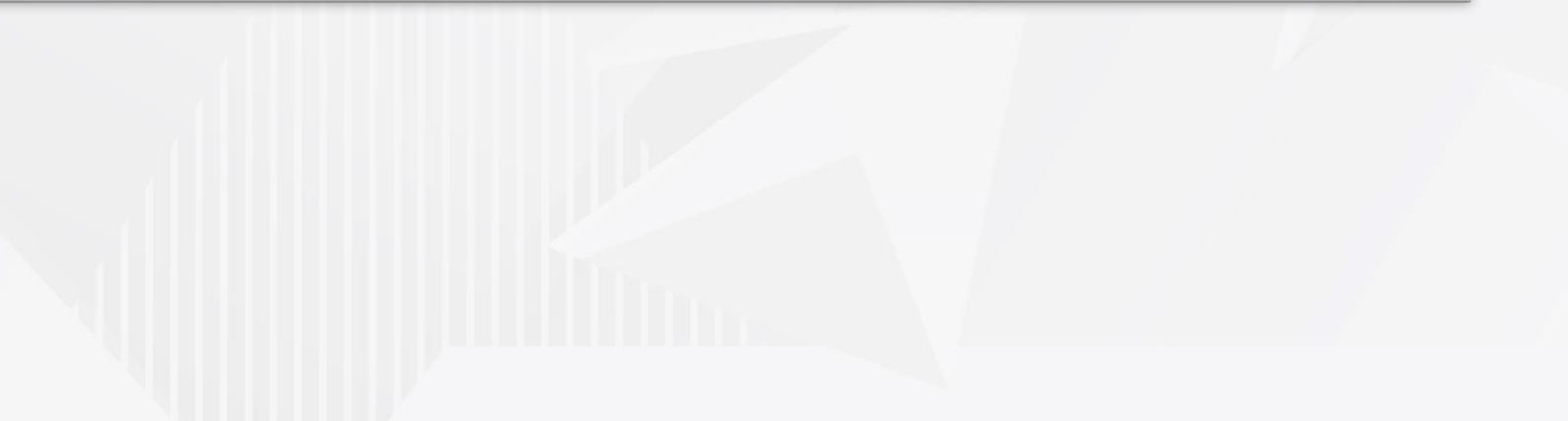

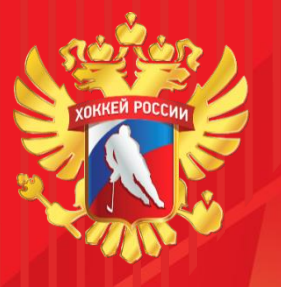

### События матча. Хронометрия. Взятие ворот.

# Хронометрия матча Таких событий должно быть два: начало матча и его окончание. Время местное.

отсчет от 00:00 до 65:00

| Протокол                 |                           |   |
|--------------------------|---------------------------|---|
| КРОНОМЕТРИЯ ИГРЫ         |                           |   |
| Тип хронометрии *        | Начало матча              | ~ |
| Д/В хронометрии <b>*</b> | <b>1</b> 27.10.2020 17:25 |   |

| Тип события * | 2-Команда А - І  | Взятие ворот         |          |               | ~   |         |
|---------------|------------------|----------------------|----------|---------------|-----|---------|
| ГС-ИС-Время   |                  | ★ +1                 |          | ✔ 14:20       |     | ГС – пр |
| УЧАСТНИКИ ВЗ  | ЯТИЕ ВОРОТ - НОМ | EPA                  |          |               |     |         |
|               |                  |                      |          |               |     |         |
| гол           | 8                | ЗАХАРЕНКО            | ВЯЧЕСЛАВ | АЛЕКСАНДРОВИЧ | r I | TI      |
| ГОЛ<br>АС1    | 8                | ЗАХАРЕНКО<br>МАЛЬЦЕВ | ВЯЧЕСЛАВ | АЛЕКСАНДРОВИЧ |     | И       |

# 2. Взятие ворот

Заполнить строку ГС-ИС-Время. изнак «гол» (пустая строка) или «нет» (прочерк, в случае если вводите нереализованный штрафной бросок) – игровая ситуация (+1, +2, -1, -2 для вных составов, ШБ – буллит во время игры, ПВ – гол в пустые ворота, БП – ющий бросок в серии послематчевых бросков)

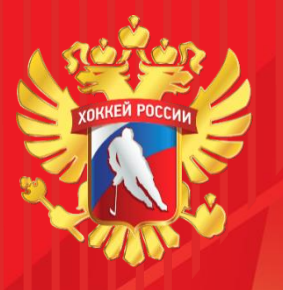

### События матча. Взятие ворот.

а) Заполнить строку ГС-ИС-Время.

ГС – признак «гол» (пустая строка) или «нет» (прочерк, в случае если вводите нереализованный штрафной бросок)

ИС – игровая ситуация (+1, +2, -1, -2 для неравных составов, ШБ – штрафной бросок во время игры, ПВ – гол в пустые ворота, БП – решающий бросок в серии послематчевых бросков)

ГС-ИС-Время

Время события в формате ММ:СС, отсчет от 00:00 до 65:00

**b**) Заполнить поля Участники взятия ворот: ГОЛ – автор гола, АС1, АС2 – голевые передачи. Можно вводить номера вручную, появится ФИО игрока справа, а можно пользоваться кнопкой выбора из списка команды. При появлении сообщений об ошибке, проверить, есть ли в составе игрок (вкладка «Спортсмены А / Б»)

УЧАСТНИКИ ВЗЯТИЕ ВОРОТ - НОМЕРА

| ГОЛ | 8  | ЗАХАРЕНКО   | ВЯЧЕСЛАВ  |
|-----|----|-------------|-----------|
| AC1 | 10 | МАЛЬЦЕВ     | НИКИТА    |
| AC2 | 44 | АНДРЕЕВСКИЙ | АЛЕКСАНДР |

14:20  $\sim$ 

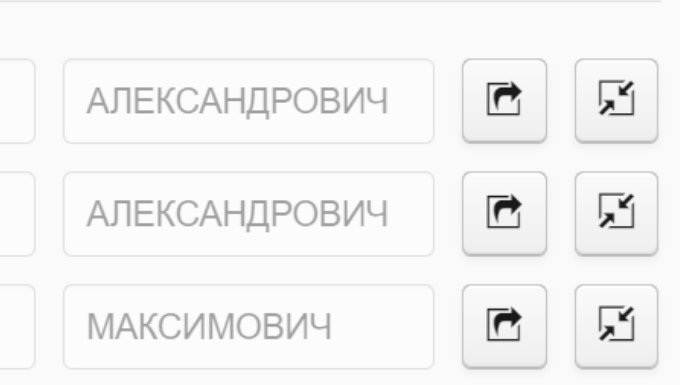

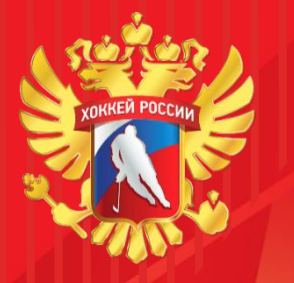

### События матча. Взятие ворот.

с) Заполнить поля Команда А – номера и Команда Б – номера. Здесь вводятся номера игроков, находившихся на площадке во время взятия ворот. Информация берется у судей-регистраторов или судей-статистиков. Способ заполнения - аналогично голу.

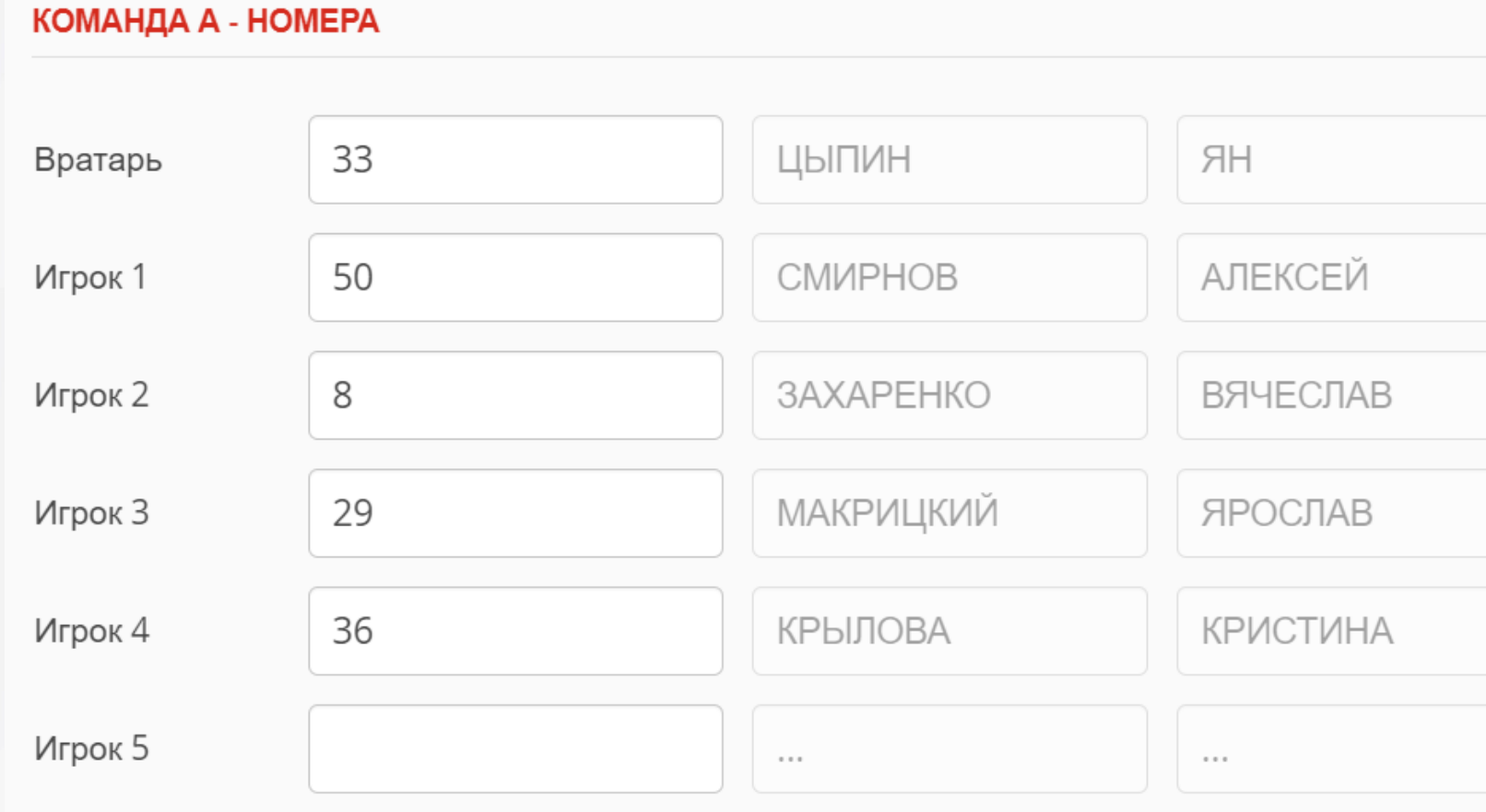

**d**) Нажать кнопку «Сохранить»

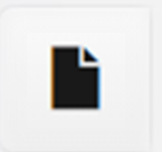

| АРТУРОВИЧ     | F        |
|---------------|----------|
| ЕВГЕНЬЕВИЧ    | <b>X</b> |
| АЛЕКСАНДРОВИЧ | ľ        |
| АНДРЕЕВИЧ     | ľ        |
| АЛЕКСЕЕВНА    | F        |
|               | <b>Z</b> |

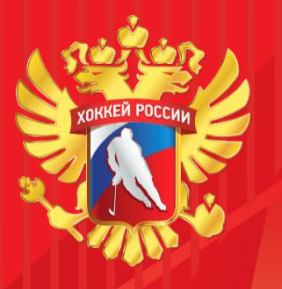

# События матча. Удаление.

**а)** Заполнить поля в блоке «Удаление». Время в формате ММ:СС Номер игрока (введение аналогично голу) Минут – количество штрафных минут Штраф – причина удаления (воспользоваться кнопкой выбора) Наказание (пустое, если удаляется игрок, «Командное», если штраф командный)

| Время *   | 14:48 |        |      |
|-----------|-------|--------|------|
| Игрок     | 12    | ЛЕУШИН | ELOD |
| Минут     | 2     |        |      |
| Штраф     | 3     | БЛОК   |      |
| Наказание |       |        |      |

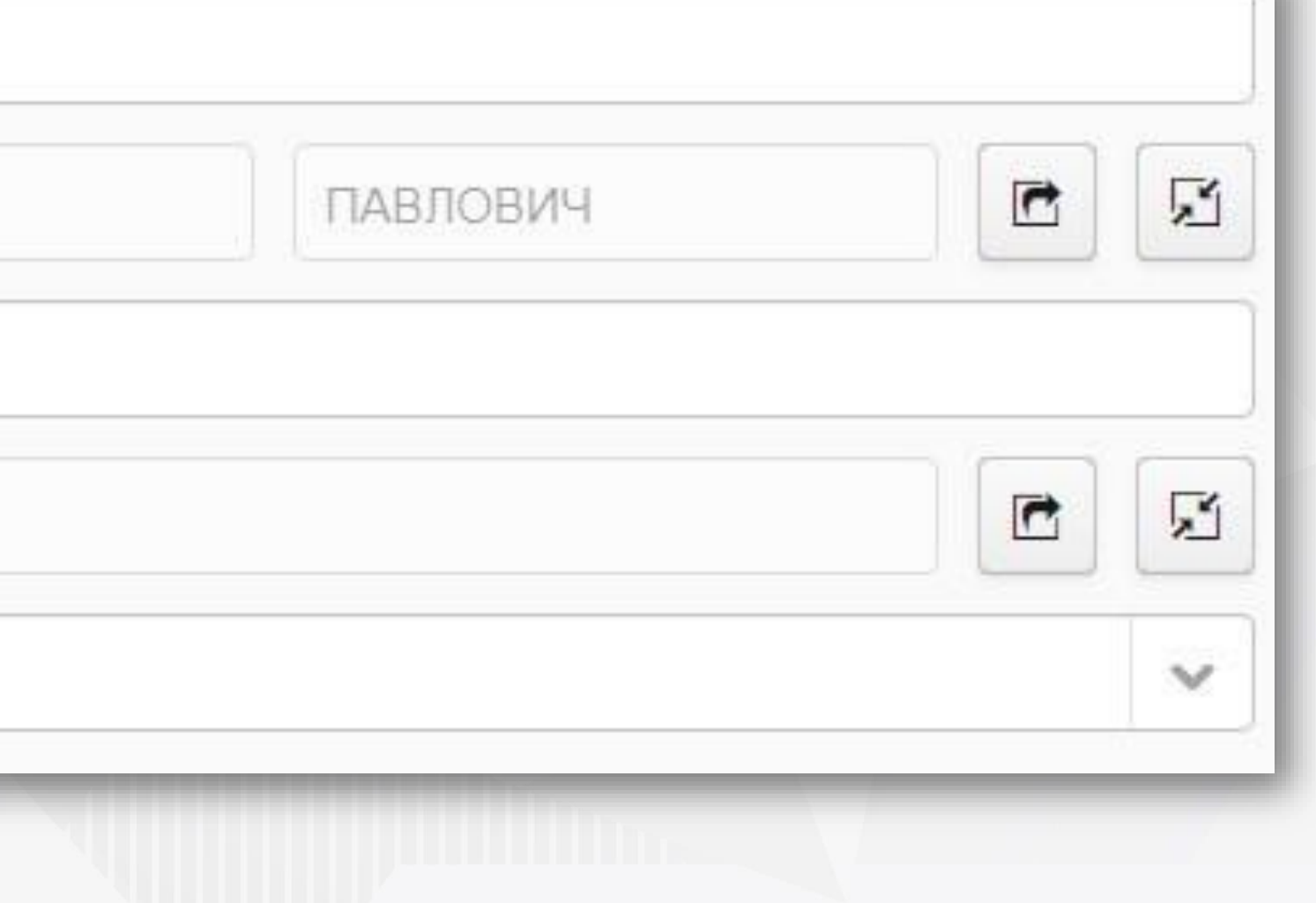

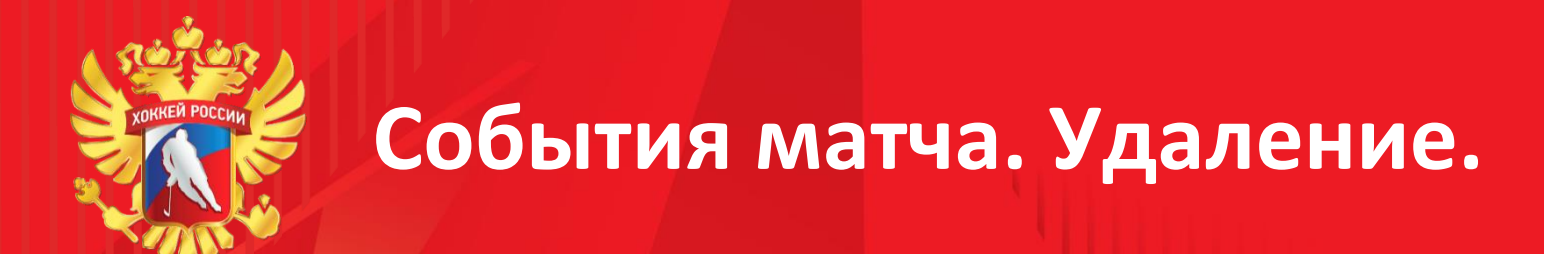

### b) Заполнить текстовые поля «Время на скамейке». В соответствии с официальным протоколом матча

### ВРЕМЯ НА СКАМЕЙКЕ

От:До

03:58

05:58

c) Если был наложен дисциплинарный до конца или матч-штраф, проставляется пункт регламента в блоке «Дисквалификация». Воспользоваться кнопкой выбора, отсортировать список по сезону (щелчок мышкой по заголовку столбца «Сезон»), двойным щелчком выбрать нужную строку. Д/Матчи – заполнить количество матчей дисквалификации в соответствии с регламентом

| Правило | 2018-2019 | 1.3 |  |
|---------|-----------|-----|--|
| Д/Матчи | 2         |     |  |

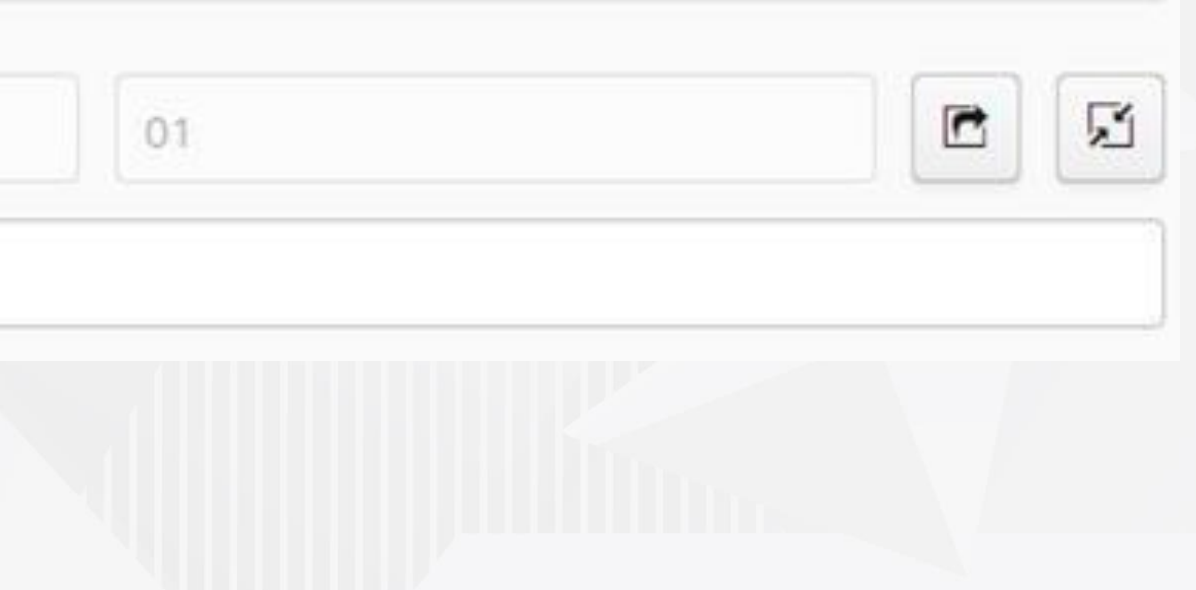

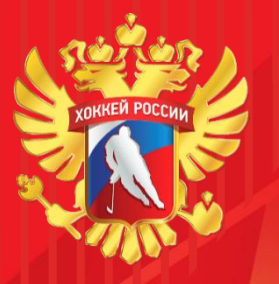

Заполняется согласно строке в официальном протоколе. (без вратаря – у одной команды номер вратаря, другое поле пустое). В начале игры и по окончании матча также обязательно поставить игру вратарей, как в протоколе (напр. 00:00 «1» – «31» - игру начали номера 1 и 31; 60:00 «1» – «31» - на момент окончания матча оба вратаря были в игре, или 59:20 « » - «31» - вратарь команды А сменился на шестого полевого)

| ВРЕМЯ ИГРЫ ВРА | ТАРЕЙ |          |        |           |  |
|----------------|-------|----------|--------|-----------|--|
| Время *        | 00:00 |          |        |           |  |
| Вратарь А      | 50    | ТАБАЧНИК | МАКСИМ | ОЛЕГОВИЧ  |  |
| Вратарь Б      | 30    | ПАНИН    | ИВАН   | СЕРГЕЕВИЧ |  |
|                |       |          |        |           |  |

Нажать кнопку «Сохранить»

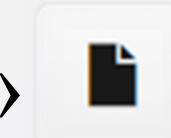

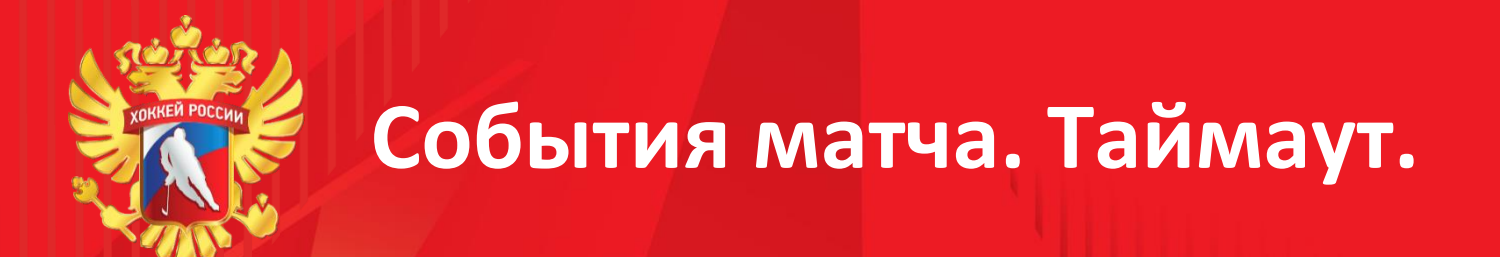

# Таймаут – ставится время в формате ММ:СС

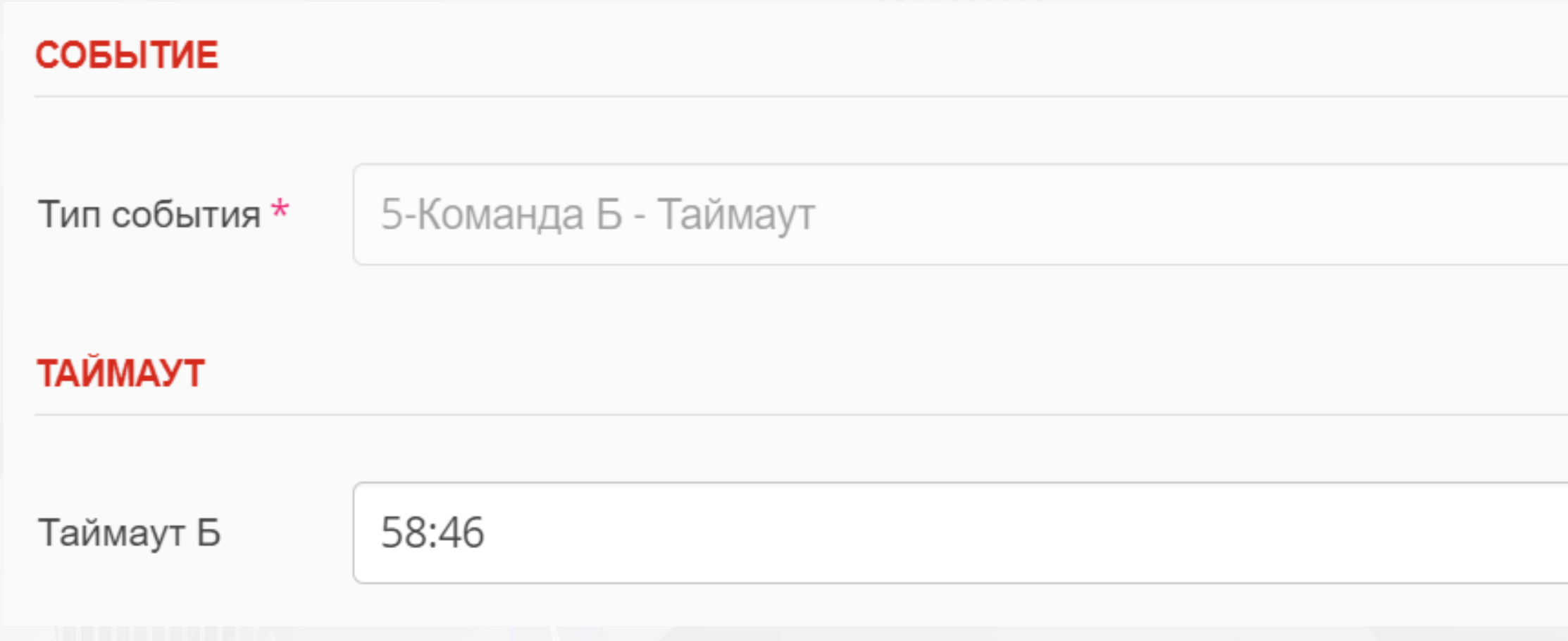

Нажать кнопку «Сохранить»

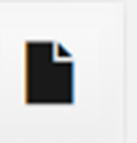

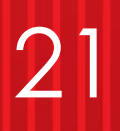

|  |  | × . |
|--|--|-----|
|  |  |     |
|  |  |     |
|  |  |     |
|  |  |     |
|  |  |     |
|  |  |     |
|  |  |     |
|  |  |     |
|  |  |     |
|  |  |     |
|  |  |     |

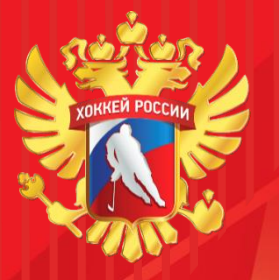

### События матча. Броски на победителя.

### В случае, если состоялась серия послематчевых бросков, вводим каждую серию, согласно строке из соответствующего поля. Выбор игроков – аналогично голу.

| 11    |       |
|-------|-------|
| начал | серию |

| Начал серию   | Игрок-Б              |              |         |            |   | ~ |
|---------------|----------------------|--------------|---------|------------|---|---|
| БРОСКИ ДЛЯ ОП | РЕДЕЛЕНИЯ ПОБЕДИТЕЛЯ |              |         |            |   |   |
| Игрок-А       | 9                    | ВИТКОВСКИЙ   | ИЛЬЯ    | ВАЛЕРЬЕВИЧ | C | F |
| Игрок-Б       | 83                   | ΑΡΕΦЬΕΒ      | ЯРОСЛАВ | ДМИТРИЕВИЧ |   | F |
| Вратарь-А     | 41                   | ДАГЕСТАНСКИЙ | Дмитрий | СЕРГЕЕВИЧ  |   | F |
| Вратарь-Б     | 62                   | ГАРЯЕВ       | РАМИЛЬ  | ИЛСУРОВИЧ  |   | F |
| Результат *   | 0:0                  |              |         |            |   |   |
|               |                      |              |         |            |   |   |

Нажать кнопку «Сохранить»

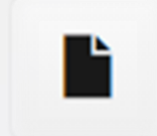

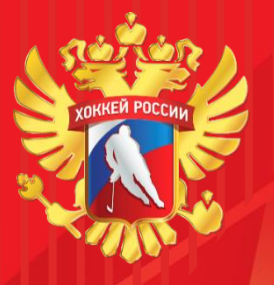

По окончании матча не забыть добавить событие «Хронометрия матча» -«Окончание», проставить итоговый счет во вкладке «Протокол», а также Дату и время окончания игры во вкладке «Протокол» (поле справа от даты и времени начала)

| МАТЧ      |                  |                  |
|-----------|------------------|------------------|
| Н/ППГости | 43               | 0                |
| ДатаВремя | 25.10.2020 10:45 | 25.10.2020 12:45 |
| Стадион   | "Хоккейный"      |                  |
| СчетКонец | 2 4              |                  |
|           |                  |                  |

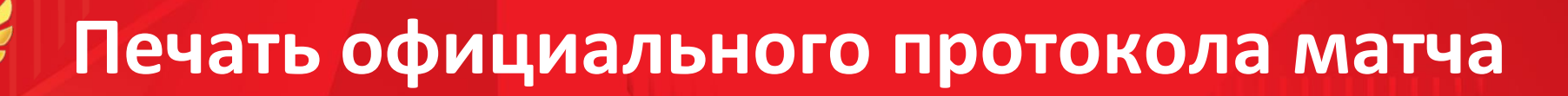

Нажать меню «Операции» пункт «Распечатать протокол матча (PDF)», сохранить файл на свой компьютер и открыть его. Содержание должно полностью соответствовать официальному протоколу матча.

Любые недочеты или лишние введенные данные всегда можно исправить во вкладке «События» - выделить запись и либо открыть двойным щелчком мыши, либо выделить строку, чтобы стала красной, и «Удалить»

|                                                                                                    | ОФИЦ                                       | И            | А.            | ЛІ        | ы     | Ы           | Й         | Ι         | IP        | 0     | Т     |           | K (  | ЭJ              | ∎<br>∘ ∈ HC | Peecm   | <b>Δ</b>     | <b>ГЧ</b><br>" на 27. | 10.20      | 020     |                |                |                  | №<br>43    | Ma<br>/20 | тча<br>105 |
|----------------------------------------------------------------------------------------------------|--------------------------------------------|--------------|---------------|-----------|-------|-------------|-----------|-----------|-----------|-------|-------|-----------|------|-----------------|-------------|---------|--------------|-----------------------|------------|---------|----------------|----------------|------------------|------------|-----------|------------|
| Соревнование:                                                                                                    | ПЕРВЕНСТВО САНКТ-ПЕТЕРІ                    | бурі         | ГА            |           |       |             |           |           | I         | оро,  |       | нкт       | Пе   | гербу           | ург         |         |              |                       |            | Дата    | F              | 25             | .10.20           | 3          | оите      | ли         |
| Команда (А)                                                                                                    | СКА                                        |              |               |           |       |             |           |           | P         | Взя   | тие   | воро      | т    | ыи              |             |         |              |                       |            | Время   | (              | Удаления       |                  |            | 0         |            |
| No                                                                                                    | Фамилия Имя К/А                            | Пете         | ербур.<br>Игр | #         | Врем  | я Г         | A1        | A2        | ИС /      | A1 A  | 2 A3  | A4        | A5   | A6              | Б1 Б        | 2 Б3    | Б4           | Б5                    | Б6         | Время   | N <sub>2</sub> | Мин            | Нарушение        | Нача       | 10 C      | жон        |
| 20 Копырин Кири                                                                                                    | илл                                        | BP           | Дa            | 1         | 27 3  | 7 38        | 14        | 78        | +1        | -     |       | F         |      |                 | -           |         |              | H                     |            | 29 29   | 20             | 2              | ПОДН             | 29         | 93        | 12         |
| 72 Авдохин Кири<br>6 Опрыцико Алеа                                                                                                    | лл                                         | BP           | Нет Ла        | 2         | 50:0  | 5 21        | 18        | +         | +         | +     | +     | $\vdash$  |      | +               | +           | +       | $\vdash$     | $\vdash$              | +          | 56:51   | 16             | 2              | подн             | 56:        | 51 5      | 8 5        |
| 7 Хуснутдинов І                                                                                                    | Шахинур А                                  | 3            | Дa            |           | +     | +           |           |           | $\pm$     |       |       |           |      |                 |             |         |              |                       |            | 1       |                |                |                  |            | +         | +          |
| 8 Хрущев Никит                                                                                                    | a                                          | Н            | Да            |           |       |             |           |           |           |       |       |           |      |                 |             |         |              |                       |            |         |                |                |                  |            |           | _          |
| 10 Ахсянов Булат                                                                                                    |                                            | H            | Да            | $\vdash$  | -i-   | +           | $\vdash$  | $\square$ | +         | +     | +     | $\vdash$  |      | +               | +           | +       | ⊢            | $\vdash$              | +          | -i-     | +              | <u> </u>       |                  | Hi         | +         | ÷          |
| 13 Михеев Пётр                                                                                                    | нат                                        | 3            | Нет           |           | ÷     | +           | +         | +         | +         | +     | +     | $\vdash$  |      | +               | +           | +       | +            | $\vdash$              | +          | 1       | +              | -              |                  | l i        | +         | ÷          |
| 14 Панаев Яросла                                                                                                    | lB                                         | H            | Да            | H         | +     | +           | H         |           | +         | +     | +     | $\square$ |      |                 | +           | +       | $\vdash$     | H                     |            | 1       | +              |                |                  | t !        | $^+$      | +          |
| 16 Аузяк Денис                                                                                                    |                                            | 3            | Дa            |           |       |             |           |           |           |       |       |           |      |                 |             |         |              |                       |            |         |                |                |                  |            |           |            |
| 18 Короткий Мат                                                                                                    | вей К                                      | H            | Дa            | $\vdash$  |       | +           | $\square$ |           | +         |       | +     | $\square$ |      | $\square$       | _           | +       | -            | $\vdash$              | 4          |         | +              |                |                  | $\vdash$   | +         | +          |
| 21 Иванов Кирил<br>33 Коновалов Гео                                                                                                    | Л<br>Оргий                                 | H<br>3       | Да            | $\vdash$  |       | +           | $\vdash$  | +         | +         | +     | +     | $\vdash$  |      | +               | +           | +       | +            | $\vdash$              | +          | -i-     | +              | -              |                  | <u>⊢ i</u> | +         | ÷          |
| 38 Джабберганов                                                                                                    | Ислом                                      | 3            | Да            | $\square$ | 1     | +           | H         |           | +         |       | +     |           |      |                 |             | +       | $\vdash$     | H                     |            |         |                |                |                  |            | +         | +          |
| 57 Молчанов Ник                                                                                                    | ита                                        | 3            | Дa            |           |       |             |           |           |           |       |       |           |      |                 |             |         |              |                       |            |         |                |                |                  |            |           | 1          |
| 69 Антропов Тим                                                                                                    | офей                                       | 3            | Дa            | $\square$ |       |             | $\square$ |           | 1         | -     |       | $\square$ |      | $\square$       |             |         |              | Ц                     |            |         |                |                |                  | H          |           | +          |
| 78 Нсанов Иван<br>79 Киселев Васил                                                                                                    | шй                                         | H<br>H       | Да            | $\vdash$  | ÷     | +           | $\vdash$  |           | +         | +     | +     | $\vdash$  |      |                 | +           | +       | $\vdash$     | $\vdash$              | +          | -i-     | +              | -              | <u> </u>         | Ηi         | +         | ÷          |
| 79 Киселев Басил<br>89 Сураев Никита                                                                                                    | 1                                          | H            | Ла            | $\vdash$  | +     | +           | $\vdash$  | $\vdash$  | +         | +     | +     | $\vdash$  |      | +               | +           | +       | $\vdash$     | $\vdash$              | +          | 1       | +              | -              | <u> </u>         |            | +         | +          |
|                                                                                                    | -                                          |              |               |           | -     |             | $\square$ |           |           |       |       |           |      |                 |             |         |              | $\square$             |            |         |                |                |                  |            |           | +          |
|                                                                                                    |                                            |              |               |           | _     |             |           |           | $\square$ | _     |       |           |      |                 |             |         |              | $\square$             |            |         |                |                |                  |            | $\perp$   | -          |
| Парици транар.                                                                                                    |                                            |              |               | Tree      | ion:  | _           |           |           | _         | _     | _     | Tre       | Han  | _               | _           | _       | _            |                       | 4          | Подпи   |                |                |                  |            |           |            |
| лавный трепер.                                                                                                    | Цыганов Дмитрий                            |              |               | Tper      | hep.  | Сал         | имов      | в Ма      | арат      |       |       | Tpc       | nep. |                 |             |         |              |                       |            | 1100/10 |                |                |                  |            |           |            |
| Команда (Б)                                                                                                    | СДЮСШОР "Динамо"                           |              |               |           |       |             |           |           |           | Взя   | тие   | воро      | т    |                 |             |         |              |                       |            |         |                |                | Удаления         |            |           |            |
| Nº                                                                                                    | Фамилия Имя К/А                            | -Пете<br>Поз | рбура<br>Игр  | #         | Врем  | яΓ          | AI        | A2        | ист       | Б1 Б  | 2 53  | Б4        | Б5   | Б6              | ALA         | 2 A3    | A4           | A5                    | A6         | Время   | Nº             | Мин            | Нарушение        | Нача       | 10 C      | жон        |
| 1 Чернышов Тим                                                                                                    | мофей                                      | BP           | Нет           | 1         | 19 5  | 4 52        | 71        |           |           |       |       |           |      |                 | -           | -       |              |                       | _          | 27 22   | 23             | 2              | ПОДН             | 27         | 2 2       | 7.3        |
| 20 Платунов Алек                                                                                                    | ксандр                                     | BP           | Да            | 2         | 32 4  | 8 19        | 71        | 87        | $\square$ |       |       |           |      |                 |             |         |              |                       |            |         |                |                |                  |            | $\perp$   | -          |
| 7 Забусов Игорь<br>9 Статов Табрана<br>7 Статов Статов<br>7 Статов Статов<br>7 Статов Статов<br>7 Статов Статов Статов<br>7 Статов Статов<br>7 Статов Статов Статов<br>7 Статов Статов<br>7 Статов Статов Статов<br>7 Статов Статов Статов<br>7 Статов Статов Статов<br>7 Статов Статов Статов<br>7 Статов Статов Статов Статов Статов<br>7 Статов Статов Статов Статов<br>7 Статов Статов Статов Статов Статов Статов<br>7 Статов Статов Статов Статов Статов Статов<br>7 Статов Статов Статов Статов Статов Статов Статов Статов Статов<br>7 Статов Статов Стато | -                                          | H            | Да            | 3         | 36 0  | 5 23        | 44        | $\square$ | -         | +     | +     | $\vdash$  |      | +               | +           | +       | +            | $\vdash$              | +          | ÷       | +              | <u> </u>       | <u> </u>         | Hi         | +         | ÷          |
| 8 Суворов Тиму<br>11 Ивакин Ленис                                                                                                    | p A                                        | 3            | Да            | -4        | 59 1. | 5 91        | 11        | +         | 110       | +     | +     | $\vdash$  |      |                 | +           | +       | +            | $\vdash$              | ┥          | 1       | +              | -              | <u> </u>         |            | +         | +          |
| 16 Рывкин Вячесл                                                                                                    | лав                                        | 3            | Дa            |           | 1     |             |           |           |           |       |       |           |      |                 |             |         |              |                       |            | 1       |                |                |                  |            |           | +          |
| 17 Кондратьев Ге                                                                                                    | оргий К                                    | 3            | Дa            |           | _     |             |           |           | $\square$ |       |       |           |      |                 | _           |         |              | $\square$             |            |         |                |                |                  |            | $\perp$   | -          |
| 19 Остапенко Вла                                                                                                    | адислав                                    | H            | Да            | $\vdash$  | ÷     | +           | $\vdash$  | $\square$ | +         | +     | +     | $\vdash$  |      | +               | +           | +       | ⊢            | $\vdash$              | +          | ÷       | +              | <u> </u>       |                  | Ηi         | +         | ÷          |
| 23 Папшев Филиг                                                                                                    | прии                                       | H            | Ла            | $\vdash$  | -     | +           | $\vdash$  | +         | +         | +     | +     | $\vdash$  |      | +               | +           | +       | $\vdash$     | $\vdash$              | +          | 1       | +              | -              |                  | ++         | +         | +          |
| 24 Крылов Алексе                                                                                                    | ей                                         | 3            | Дa            |           | -     | +           | $\square$ |           |           |       |       |           |      |                 |             |         |              | $\square$             |            | -       |                |                |                  |            | +         | +          |
| 25 Карев Игорь                                                                                                    |                                            | Η            | Да            |           |       |             |           |           | $\square$ |       |       |           |      |                 |             |         |              |                       |            |         |                |                |                  |            |           | -          |
| 28 Зимин Кирилл                                                                                                    |                                            | H            | Дa            | $\vdash$  |       | +           | $\square$ |           | +         | +     | +     | $\vdash$  |      | $ \rightarrow $ | +           | +       | +-           | $\vdash$              | 4          |         | +              | <u> </u>       | <u> </u>         | Hi         | +         | ÷          |
| 53 Ерохин Антон<br>43 Калинин Макс                                                                                                    | им                                         | 3<br>H       | Да            | $\vdash$  | -     | +           | $\vdash$  | +         | +         | +     | +     | $\vdash$  |      | +               | +           | +       | ⊢            | $\vdash$              | +          | 1       | +              | -              | <u> </u>         | l i        | +         | ÷          |
| 14 Артемьев Серг                                                                                                    | сей                                        | H            | Дa            |           | -     | +           | H         |           | +         | +     | +     |           |      |                 | +           | +       | $\vdash$     | $\vdash$              |            | 1       | $\vdash$       |                |                  | t !        | +         | +          |
| 52 Чекмарев Дани                                                                                                    | ила                                        | 3            | Дa            | $\square$ | 1     |             |           |           |           |       |       |           |      |                 |             |         |              | ГŢ                    |            |         |                |                |                  |            | T         | -          |
| 55 Гринаев Конст                                                                                                    | антин                                      | 3            | Да            | $\vdash$  |       | +-          | $\square$ |           | +         | +     | +     | $\vdash$  |      |                 | +           | +       | +            | $\vdash$              | 4          | -       | +              | <u> </u>       |                  | $\vdash$   | +         | +          |
| 71 Максимов Ник<br>72 Туев Лания                                                                                                    | ита                                        | H            | Да            | $\vdash$  | -     | +           | +         | $\mid$    | +         | +     | +     | $\vdash$  |      | +               | +           | +       | $\vdash$     | $\vdash$              | +          | i       | +              |                |                  | Ηİ         | +         | ÷          |
| 87 Ханин Макар                                                                                                    |                                            | H            | Да            | $\vdash$  | +     | +           | $\square$ |           | +         | +     | +     | $\vdash$  |      |                 | +           | +       | $\vdash$     | $\vdash$              | +          | -       | +              |                | <u> </u>         | H!         | +         | +          |
| 91 Гостев Алексеі                                                                                                    | 300                                        | Н            | Дa            |           | 1     |             |           |           |           |       |       |           |      |                 |             |         |              |                       |            | 1       |                |                |                  | Ľ          |           | 1          |
| лавный тренер:                                                                                                    | Kusan A sausa                              |              |               | Tper      | нер:  | Von         |           |           |           |       |       | Tpe       | нера | Tre             |             | Can     | M            |                       |            | Подпи   | СЬ             |                |                  |            |           |            |
| Boours not no r                                                                                                    | Кусакин Алексей                            |              | Car           | 1         | noor  | Kan         | итул      | онч       | олег      |       | 50.71 |           |      | ТЮ              | неев        | Cep     | геи          |                       |            | Cum     |                | 5 mure         | 70               |            |           |            |
| Результат по т                                                                                                    | Штрафи                                     |              | T             | о кис     | роско | <u>, 01</u> | пред      | еля       | бщи       | X IIO | Беди  | Tells     | 4    |                 | улья        | BDCM    | ени          | матча                 | 1          | Суді    | Ва             | орига<br>силье | де<br>в Святосла | B          |           |            |
| Период Взятие ворот                                                                                                    | т время ВрА ВрБ                            | N            | 2 Иr          | р. "А     | "Игр  | о. "Б"      | Bp.       | "A"       | Bp        | . "Б" | Pe    | зульт     | гат  |                 | удья        | -инф    | орма         | тор                   | -          |         |                |                |                  |            |           |            |
| 1. 0 1                                                                                                    | 00 00 20 20                                | 1            |               |           |       |             |           |           |           |       |       |           |      |                 | Судья       | при     | оштј         | рафов                 | анн        | ња "А   | 1              |                |                  |            |           |            |
| 2. 1 2                                                                                                    | 2 2 59 08 20                               | 2            |               |           | +     |             | <u> </u>  |           | +         |       | -     |           |      | B               | прок        | ax      | _            |                       | _          | "Б      |                |                |                  |            |           |            |
| OT T                                                                                                    |                                            | 4            |               |           | +     |             |           |           | $\vdash$  |       |       |           |      | 0               | удья        | реги    | стра         | торы                  |            | "F      |                |                |                  |            |           |            |
| БП                                                                                                    |                                            | 5            |               |           |       | _           |           |           |           | _     |       |           |      | 11              | -           |         |              |                       |            |         |                |                |                  |            |           | _          |
| Общий 2 4                                                                                                    | 4 2                                        | 6            |               |           |       |             |           |           |           |       |       |           |      |                 | уды         | 3a BC   | рота         | ын                    |            |         |                |                |                  |            |           | _          |
| Время ма                                                                                                    | атча Тайм-аут                              | 7            |               |           | -     |             |           |           | -         |       | -     |           |      | F               | езери       | вный    | Глан         | ный                   | суда       | ья:     | -              |                |                  |            |           |            |
| ачало<br>Экончание                                                                                                    | 10 55 Kon "A" 59 01<br>12 46 Kon "F" 47 40 | 8            |               |           | +     |             | -         |           | +         |       | -     |           |      |                 | vin.        | REAR    | UINH<br>0101 | торо                  | n cy<br>a: | дья:    | H              |                |                  |            |           | _          |
|                                                                                                    | 47,40                                      | -            | -             |           | -     | _           |           | _         | 1         |       | -     |           | _    |                 | 9468        | and the | Jun          |                       |            |         | h              |                |                  | _          | _         | _          |
| лавный судья:                                                                                                    | Жаирбаев Тимур                             | Ли           | нейн          | ый су     | удья: | Иван        | 10B A     | Ален      | ксей      |       |       |           |      | P               | испо        | ктор    |              |                       |            |         |                |                |                  |            |           |            |
| лавный судья:                                                                                                    |                                            | Ли           | нейн          | ый су     | удья: | Xapı        | итон      | ob k      | Сонс      | тант  | ин    |           |      | C               | Секре       | тары    | матч         | a:                    |            |         | Па             | лачев          | Константи        | IH         |           |            |
| IOTHICL                                                                                                    |                                            | П            |               | 1         |       |             |           |           |           |       |       | _         | -    |                 | low         | ICL     |              |                       |            |         |                |                |                  |            | _         | -          |
| юдпись                                                                                                    |                                            | 110          | днис          | D         |       |             |           |           |           |       |       |           |      | i B             | 10,111      | ICD     |              |                       |            |         | 1              |                |                  |            |           |            |

павный сулья соревнований: Веселов Владим

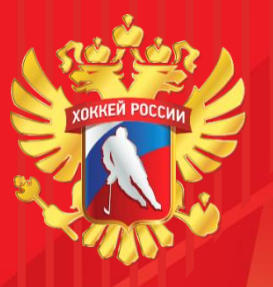

После правки и проверки всех данных, необходимо снова нажать меню «Операции» пункт «Распечатать протокол матча (PDF)», сохранить файл на свой компьютер и открыть его для печати.

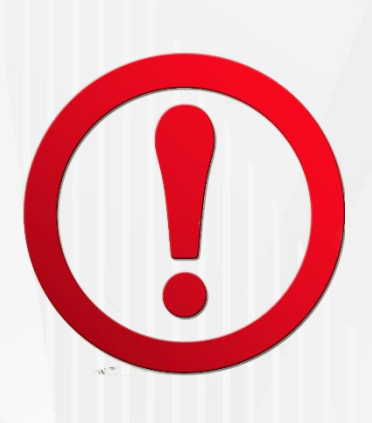

При возникновении проблем, отсутствии судей, арен, игроков и др. пишите или звоните специалисту по реестру Филиала ФХР.

| -                               |                                              |            |              |           |       |         |           |       |            |               | (             | Сформ         | провано       | € ИС *P | leecmp d  | ¢X₽″ n        | a 27.10. | 2020         |            |               |                       | 4.           |              | _   |
|---------------------------------|----------------------------------------------|------------|--------------|-----------|-------|---------|-----------|-------|------------|---------------|---------------|---------------|---------------|---------|-----------|---------------|----------|--------------|------------|---------------|-----------------------|--------------|--------------|-----|
| Соревнование:                   | ПЕРВЕНСТВО САНКТ-ПЕТЕРІ                      | бурі       | ΓA           |           |       |         |           |       | Гор<br>Арс | юд (<br>ена " | Санкт<br>Хокк | -Пет<br>сейни | тербу<br>ый"  | рг      |           |               |          | Дата<br>Врем | R          | 25<br>1       | .10.20<br>0:45        | 3            | рит<br>0     | ели |
| Команда (А)                     | СКА                                          | Пото       | สโลสา        |           |       |         |           |       | В          | зятис         | е вор         | от            |               |         |           |               |          |              | Удаления   |               |                       |              |              |     |
| :                               | Фамилия Имя К/А                              | Поз        | Игр          | #         | Врем  | П в     | A1 A      | А2 ИС | C A1       | A2 A          | 3 A4          | A5            | A6 B          | 1 Б2    | Б3 1      | 64 I          | Б5 Б6    | Bpes         | N R        | мин.          | Нарушение             | Нача         | ло           | Ок  |
| Копырин Кири                    | лл                                           | BP         | Дa           | 1         | 27 3  | 7 38    | 14 7      | 78 +1 |            | +             | +             | $\vdash$      | +             | +       | $\vdash$  | +             | +        | 29 2         | 9 20       | $\frac{1}{2}$ | ПОДН                  | 29           | 29           | 31  |
| Опрыцико Алек                   | UI<br>ICCEЙ                                  | BP         | Ла           | 2         | 50-0  | 15 21   | 18        | +     | +          | +             | +             | $\vdash$      | +             | +       | ++        | +             | +        | 56-3         |            | 2             | подн                  | 130          | 5113         | 28  |
| Хуснутдинов Ц                   | Цахинур А                                    | 3          | Да           |           | 1     | +       | ++        | +     |            | +             | +             | H             | +             | +       | ++        | +             | +        |              | +          | +             |                       |              | +            | -   |
| Хрущев Никит                    | a                                            | Н          | Да           |           |       |         | $\square$ |       |            |               |               |               |               |         |           |               |          |              |            |               |                       |              |              | _   |
| Ахсянов Булат                   |                                              | Н          | Дa           |           | 1     |         |           |       |            |               |               |               |               |         |           |               |          |              |            |               |                       |              |              |     |
| Лутфуллин Игн                   | нат                                          | H          | Дa           |           |       |         |           |       |            |               |               |               |               |         |           |               |          |              |            |               |                       |              |              |     |
| Михеев Пётр                     |                                              | 3          | Нет          |           |       | +       | $\vdash$  | +     | +          | +             | +             | $\square$     | +             | +       | $\vdash$  | +             | +        | Η÷           | +          | +             |                       | Ηi           | +            | _   |
| Панаев Яросла                   | B                                            | H          | Дa           | $\square$ | -i-   | +       | ++        | +     | +          | +             | +             | $\vdash$      | +             | +       | $\vdash$  | +             | +        | Ηi           | +          | +             | <u> </u>              | Ηi           | +            | _   |
| Аузяк Денис                     | anŭ L                                        | 3          | Да           | $\vdash$  | i     | +       | ++        | +     | +          | +             | +             | +             | +             | +       | +         | +             | +        | + i          | +          | +             |                       | Ηi           | +            | _   |
| Короткии мате                   | 1 K                                          | H H        | да<br>Ло     | $\vdash$  | 1     | +       | ++        | +     | +          | +             | +             | +             | +             | +       | +         | +             | +        | + i          | +          | -             | -                     | Ηİ           | +            | _   |
| Коновалов Гео                   | ргий                                         | 3          | Да           | $\vdash$  | 1     | +       | ++        | +     | +          | +             | +             | $\square$     | +             | +       | +         | +             | +        |              | +          | -             |                       | +            | +            | -   |
| Джабберганов                    | Ислом                                        | 3          | Дa           |           | 1     |         |           |       |            |               |               |               |               |         |           |               |          |              |            |               |                       |              |              | _   |
| Молчанов Ник                    | ита                                          | 3          | Дa           |           |       |         |           |       |            |               |               |               |               |         |           |               |          |              |            |               |                       |              |              | _   |
| Антропов Тимо                   | офей                                         | 3          | Дa           |           | 1     |         | ΓT        |       |            |               |               |               |               |         |           |               |          |              |            |               |                       |              | Ţ            |     |
| Нсанов Иван                     |                                              | Н          | Дa           |           | -     | -       | ++        | +     | +          |               | -             | $\square$     |               | -       | $\square$ |               | +        | $\downarrow$ | +          |               |                       | $\downarrow$ | $\downarrow$ | _   |
| Киселев Васил                   | ий                                           | H          | Да           | $\square$ | -     | +       | ++        | +-    | +          |               | +             | $\square$     | +             | +       | $\square$ | +             | +        | +÷           | +          | -             |                       | H            | +            | _   |
| Сураев Никита                   |                                              | Н          | Дa           | $\vdash$  | i     | +       | ++        | +     | +          | +             | +             | +             | +             | +       | +         | +             | +        | + i          | +          | -             |                       | Ηi           | +            | _   |
|                                 |                                              | $\vdash$   | -            | $\vdash$  | 1     | +       | ++        | +     | +          |               | +             | +             | +             | +       | +         | +             | +        | 1 i          | +          | -             | -                     | H            | +            | -   |
|                                 |                                              | $\vdash$   |              | $\vdash$  | 1     | +       | ++        | +     | +          | +             | +             | +             | +             | +       | $\vdash$  | +             | +        |              | +          | -             |                       | ++           | +            | -   |
| вный тренер:                    |                                              |            |              | Tpe       | нер:  |         |           |       |            |               | Tp            | енер:         | -             |         |           |               |          | Подп         | ись        |               |                       |              |              | -   |
| Команда (Б)                     | СДЮСШОР "Динамо"<br>Санкт<br>Фамилия Имя К/А | -Пете      | рбърг<br>Игр | #         | Brew  | 18 1    | ALA       | 2/ис  | B          | зятие<br>52 Б | вор           | от            | 56 A          | 1 42    | A3        | A4 /          | 15 A(    | Brea         | 18 1       | Мин           | Удаления<br>Нарушения | Нача         | 70           | Ок  |
| Чернышов Тим                    | тофей                                        | BP         | Нет          | 1         | 19,5  | 4 52    | 71        |       |            | 0. 0          |               |               |               |         | 1         |               | 1.0 210  | 27.2         | 2 23       | 3 2           | ПОДН                  | 27           | 22           | 27  |
| Платунов Алек                   | сандр                                        | BP         | Дa           | 2         | 32,4  | 18 19   | 71 8      | 37    |            |               |               |               |               |         |           |               |          |              |            |               |                       |              |              | _   |
| Забусов Игорь                   |                                              | Η          | Да           | 3         | 36 0  | )5 23   | 44        |       |            |               |               |               |               |         |           |               |          |              |            |               |                       |              |              |     |
| Суворов Тимур                   | ,<br>,                                       | H          | Дa           | 4         | 59 1  | 5 91    | 11        | ПЕ    | в          |               | _             | $\square$     | _             | _       | $\square$ | +             | +        | H            | +          | -             | ļ                     | 1            | +            | _   |
| Ивакин Денис                    | A                                            | 3          | Да           | $\vdash$  | -i-   | +       | ++        | +     | +          | +             | +             | $\vdash$      | +             | +       | +         | +             | +        | l i          | +          | +             |                       | l i          | +            | _   |
| Гывкин Вячесл<br>Кондратьев Гес | ав                                           | 3          | Да           | $\vdash$  | 1     | +       | ++        | +     | +          | +             | +             | $\vdash$      | +             | +       | ++        | +             | +        | ++           | +          | +             |                       | + +          | +            | -   |
| Остапенко Вла                   | лислав                                       | H H        | Ла           | $\vdash$  | +     | +       | ++        | +     | +          | +             | +             | $\vdash$      | +             | +       | ++        | +             | +        | ++           | +          | +             |                       | ++           | +            | -   |
| Табаталзе Дми                   | трий                                         | 3          | Ла           | $\square$ | 1     | +       | ++        | +     |            | -             | +             | $\square$     | +             | +       | ++        | +             | +        |              | +          | +             | <u> </u>              |              | +            | -   |
| Папшев Филип                    | m                                            | Н          | Дa           |           | 1     |         | $\square$ |       |            |               |               |               |               |         |           |               |          |              |            |               |                       |              |              |     |
| Крылов Алексе                   | й                                            | 3          | Дa           |           |       |         |           |       |            |               |               |               |               |         |           |               |          |              |            |               |                       | 1            |              |     |
| Карев Игорь                     |                                              | Η          | Дa           |           |       | $\perp$ | $\square$ |       | +          |               | $\perp$       | $\square$     | $\rightarrow$ | $\perp$ | $\square$ | $\rightarrow$ | $\perp$  | $\downarrow$ | $\perp$    | -             |                       | 1:           | $\downarrow$ |     |
| Зимин Кирилл                    |                                              | H          | Дa           | $\square$ | -i-   | +       | ++        | +     | +          | +             | +             | $\vdash$      | +             | +       | $\vdash$  | -+-           | +        | Ηi           | +          | +             | <u> </u>              | Ηi           | +            | _   |
| Ерохин Антон                    |                                              | 3          | Да           | $\vdash$  | -     | +       | ++        | +     | +          | +             | +             | +             | +             | +       | ++        | +             | +        | + i          | +          | +             |                       | + i          | +            | -   |
| Аптемьев Серг                   | ей                                           | н          | Да           | $\vdash$  | +     | +       | ++        | +     | +          | +             | +             | $\vdash$      | +             | +       | ++        | +             | +        | +            | +          | +             |                       | ++           | +            | -   |
| Чекмарев Лани                   |                                              | 3          | Ла           | $\vdash$  | +     | +       | ++        | +     | +          | +             | +             | $\vdash$      | +             | +       | ++        | +             | +        |              | +          | +             |                       | ++           | +            | -   |
| Гринаев Конста                  | антин                                        | 3          | Дa           |           |       |         |           |       |            |               |               |               |               |         |           |               |          |              |            |               |                       |              |              | _   |
| Максимов Ник                    | ита                                          | Н          | Дa           |           | 1     | T       |           |       |            |               |               |               |               |         |           |               |          |              |            |               |                       |              |              |     |
| Туев Данил                      |                                              | H          | Дa           |           |       |         |           |       | $\square$  |               |               | $\square$     |               |         | ЦÍ        |               |          | $\downarrow$ |            |               |                       | Ļļ           | 4            | _   |
| Ханин Макар                     |                                              | H          | Дa           |           | -     | +       | ++        | +     | +          |               | +             | +             | +             | +       | $\square$ | _             | +        | +            | +          | -             |                       | $\downarrow$ | +            | _   |
| і остев Алексей<br>вный тренер: | 1                                            | Н          | Дa           | Tree      | Hen   |         |           | -     |            |               | Tr            | ellen         | _             |         | <u> </u>  | -             | -        | Dod          | UCh        | 1             | 1                     |              |              | -   |
| and ipencp.                     | Кусакин Алексей                              |            |              | * pe      | ep.   | Кап     | итули     | н Ол  | иег        |               | 1 p           | enep:         | Тю            | неев (  | Серге     | й             |          | 1000         |            |               |                       |              |              |     |
| Результат по п                  | ериодам Время игры вратарей                  | i          | Cen          | ия б      | броск | ов. о   | преде     | ляю   | цих г      | юбел          | ител          | я             |               |         |           |               |          | Cv           | цьи в      | брига         | аде                   |              |              |     |
| D.                              | Штрафн.                                      |            |              |           |       |         |           |       | D- 17      |               |               |               | C             | удья в  | ремен     | ни ма         | атча     | - /*         | B          | силье         | ев Святосла           | lB           |              | -   |
| иод взятие ворот                | время ВрА ВрБ                                | No         | - Mr         | pA        | Mrg   | р. Б    | вр. "     | A     | ър. Ч      | · P           | езуль         | лат           | C             | удья-в  | инфор     | мате          | p        |              |            |               |                       |              |              |     |
| . 0 1                           | 00 00 20 20                                  | 1          | L.           |           |       |         |           |       |            |               |               |               | C             | удьи г  | при оп    | итра          | фован    | ных "        | <b>A</b> " |               |                       |              |              | _   |
| . 1 2                           | 2 2 59 08 20                                 | 2          | H            |           | +     |         | <u> </u>  | +     |            | +             |               |               | Ш             | роках   |           |               |          | -            | 5"         |               |                       |              |              | _   |
| T I I                           |                                              | 3          |              |           | +     |         | -         | +     |            | +             |               |               | C             | удьи р  | регист    | рато          | ры       |              | A."        |               |                       |              |              | _   |
| n i                             |                                              | 4          | H            |           | +     |         | -         | +     |            | +             |               |               |               |         |           |               |          | 1            | ,          |               |                       |              |              | _   |
| ший 2 4                         |                                              | 6          | t-           |           | +     |         | <u> </u>  | +     |            | +             |               |               | C             | удьи з  | а вор     | отам          | И        |              | E          |               |                       |              |              | -   |
| Время ма                        | тча Тайм-аут                                 | 7          |              |           | +     |         |           | +     |            | +             |               |               | Pe            | зервн   | ый Гл     | тавн          | ый су.   | дья:         |            |               |                       |              |              | -   |
| ало                             | 10 55 Ком. "А" 59 01                         | 8          |              |           |       |         |           |       |            |               |               |               | Po            | зервн   | ый Л      | иней          | ный с    | удья:        |            |               |                       |              |              | _   |
| нчание                          | 12 46 Ком. "Б" 47 40                         | 9          |              |           |       |         |           |       |            |               |               |               | C             | удья в  | идеог     | IOBTO         | оров:    |              |            |               |                       |              |              | _   |
| вный судья:                     | Жаирбаев Тимур                               | Ли         | нейн         | ый с      | удья: | Иван    | нов А     | лексе | ей         |               |               |               | И             | нспек   | тор:      |               |          |              |            |               |                       |              |              |     |
| вный судья:                     |                                              | Ли         | нейн         | ый с      | удья: | Xapı    | итоно     | в Ко  | нстан      | тин           |               |               | C             | екрета  | арь ма    | тча:          |          |              | П          | алачев        | в Констант            | ин           |              | _   |
| пись                            |                                              | По         | дпис         | ь         |       |         |           |       |            |               |               |               | Π             | одпис   | ь         |               |          |              |            |               |                       |              | _            | -   |
|                                 | 1                                            | Гла        | BHO          | n cv      |       |         |           |       |            |               |               |               | C             | expera  | ing Ma    | THA!          |          |              |            |               |                       |              |              |     |
| дпись                           |                                              | По)<br>Гла | дпис         | ь         |       |         |           |       |            |               |               |               |               | одпис   | Б         | THA:          |          |              |            |               |                       |              | Ĩ            |     |

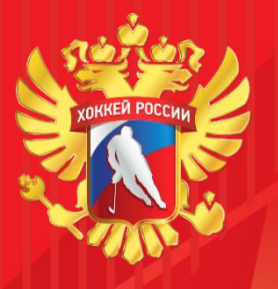

### Материалы. Загрузка скана протокола

После распечатки и подписания протокола необходимо отсканировать его, нажать на «Материалы»

Далее нажать на «Добавление записи»

В открывшемся окне нажать на «Загрузка документа» в разделе материал, выбрать отсканированный протокол.

Написать наименование «Протокол матча»

Завершить наполнение протокола нажав сохранить и выйти

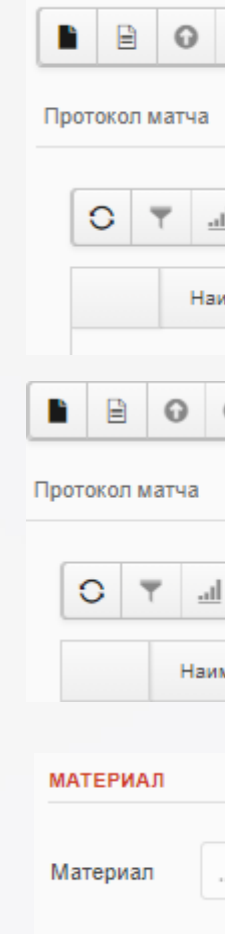

| 🕙 🚱 🖬 📅 🎿 🖹 Файл ~ 🕨 Операции ~ 👫 Навигация ~                                                                                                    |
|----------------------------------------------------------------------------------------------------|
| спортсмены А: спортсмены Б: тренеры А: тренеры Б: События матча Материалы                                                                                                    |
| 🖞 🖡 📝 🕀 🛞 🎿 🖹 Файл ~ 🖡 Отметки ~ 🕨 Операции ~ 👫 Навигация ~                                                                                                    |
| именование документа                                                                                                    |
|                                                                                                    |
| 🕙 🚱 🧮 👕 🟄 🖹 Файл ~ 🕨 Операции ~ 👫 Навигация ~                                                                                                    |
| спортсмены А: спортсмены Б: тренеры А: тренеры Б: События матча Материалы                                                                                                    |
| ↓ <a>          ↓           ↓</a>                                                                                                    |
| менование докуме. Добавление записи                                                                                                    |
|                                                                                                    |
|                                                                                                    |
|                                                                                                    |
|                                                                                                    |
| E                                                                                                    |
| Протокол матча<br>Наименование материала                                                                                                    |
|                                                                                                    |
|                                                                                                    |
| <ul> <li>Image: Constraint of the state of the state of the stat</li></ul> |
| спортсмены А: спортсмены Б: тренеры А: тренеры Б: События матча Материалы                                                                                                    |
| ! 🖡 📝 🕀 🛞 🆼 🖹 Файл ~ 🖡 Отметки ~ 🕨 Операции ~ 👫 Навигация ~                                                                                                    |
| менование документа                                                                                                    |

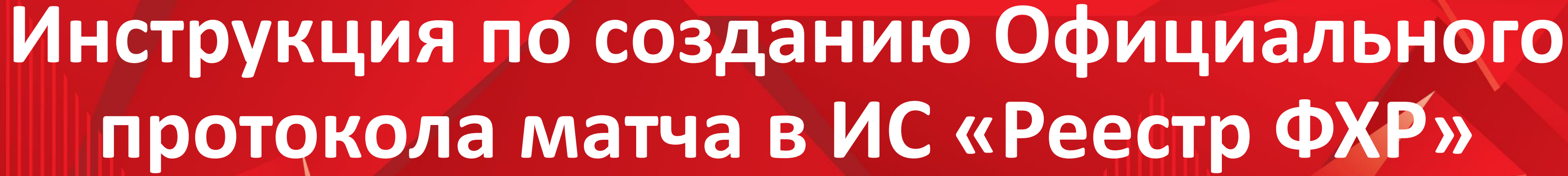

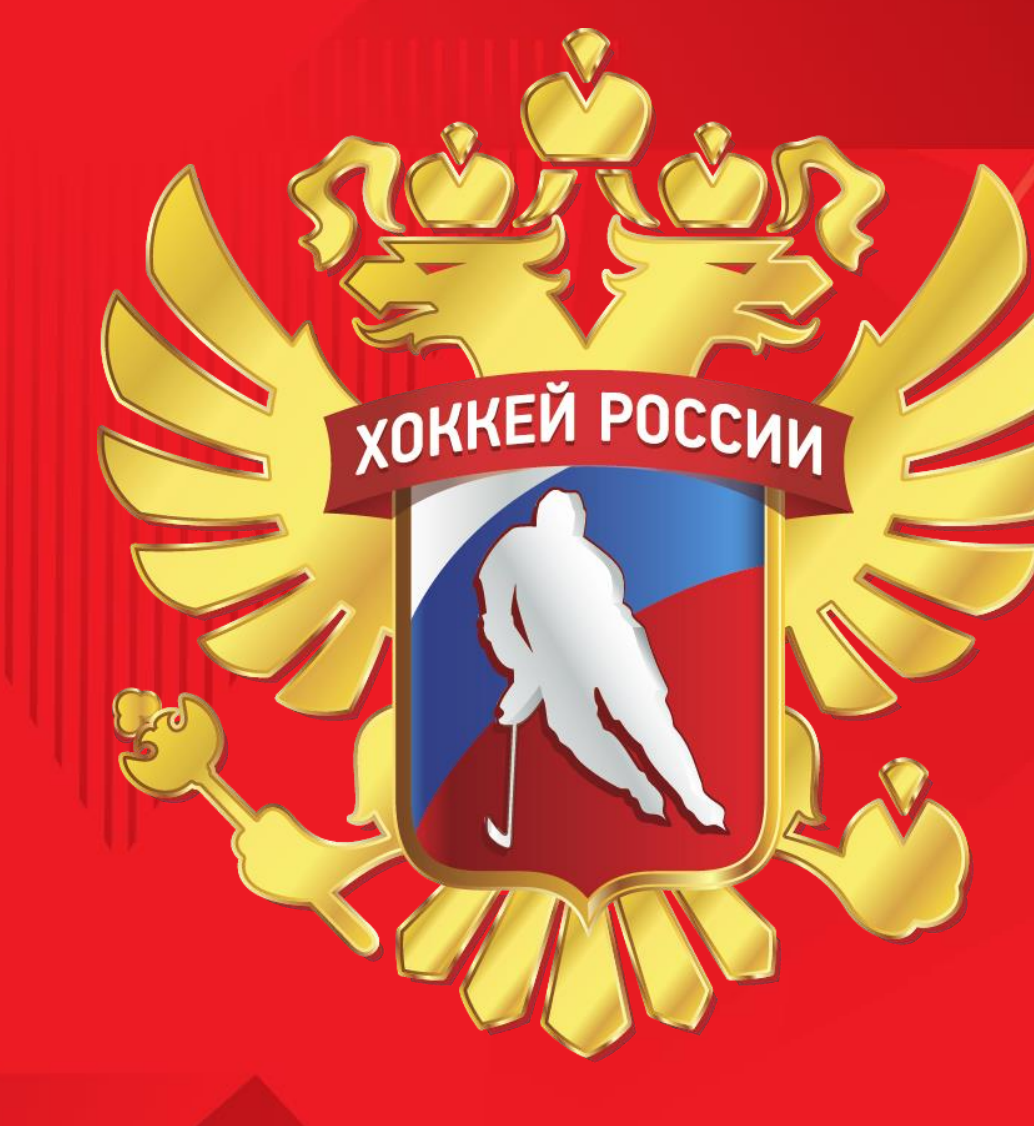